# **BPHB** Group

## **Bintulu Port eProcurement (BePRO)**

Vendor Registration System (VRS) Guide

## **Table of Contents**

| 1. | Overview    | N                                    | 3  |
|----|-------------|--------------------------------------|----|
| 2. | Account     | Management                           | 4  |
| 2  | .1. Login ( | Creation                             | 4  |
| 2  | .2. Associ  | iate the login with a vendor account | 9  |
| 2  | .3. Login.  |                                      |    |
| 2  | .4. Forgot  | t/Change Password                    |    |
| 2  | .5. Updat   | e Profile                            | 16 |
| 3. | Manage      | Users                                | 17 |
| 3  | .1. Add U   | lsers                                | 17 |
| 3  | .2. Edit or | r Deactivate Users                   |    |
| 4. | Company     | y Profile                            | 19 |
| 4  | .1. Backgı  | round                                | 21 |
|    | 4.1.1.      | Addresses                            | 21 |
|    | 4.1.2.      | Business Details                     | 22 |
|    | 4.1.3.      | Business Activities                  | 25 |
|    | 4.1.4.      | Key Contacts                         | 27 |
| 4  | .2. Corpo   | rate Structure                       | 29 |
| 4  | .3. Financ  | cial Information                     |    |
| 4  | .4. Resou   | irces                                | 33 |
| 4  | .5. Track   | Record and References                | 34 |
| 4  | .6. Docun   | nent Upload                          | 35 |
| 4  | .7. Compl   | lete and Submit Company Profile      | 36 |
| 4  | .8. Reque   | est to Update Profile                |    |
| 5. | Dashboa     | ırd                                  | 42 |
| 5  | .1. Main [  | Dashboard                            | 42 |
| 5  | .2. Global  | l Search Bar                         |    |
| 6. | System H    | Header Bar                           | 45 |
| 6  | .1. Accou   | int                                  | 45 |
| 6  | .2. User G  | Guide                                | 46 |
| 6  | .3. Notific | cation                               | 46 |

## 1. Overview

The Bintulu Port Holdings Berhad (BPHB) BePRO Procurement system is a platform that connects you (the Vendor) with BPHB and its subsidiaries.

By signing up and creating a vendor account, you can maintain your company profile with BPHB digitally.

For first-time Vendor account creation, follow the steps below:

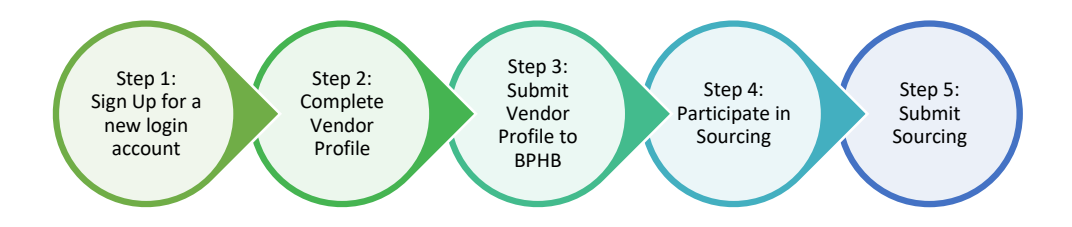

For existing Vendor that have already signed up and completed the Company Profile, follow the steps below:

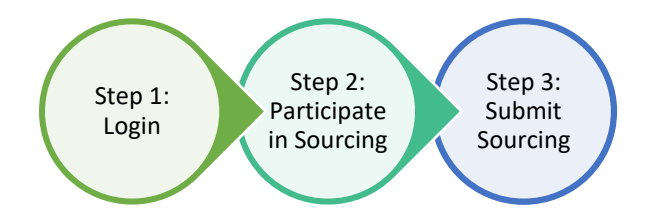

## 2. Account Management

## 2.1. Login Creation

First time vendor sign-up for a new login account

- Access URL: <u>BeProcurement.bintuluport.com.my</u>
- Click the **LOGIN** button on the top-right corner of the page.

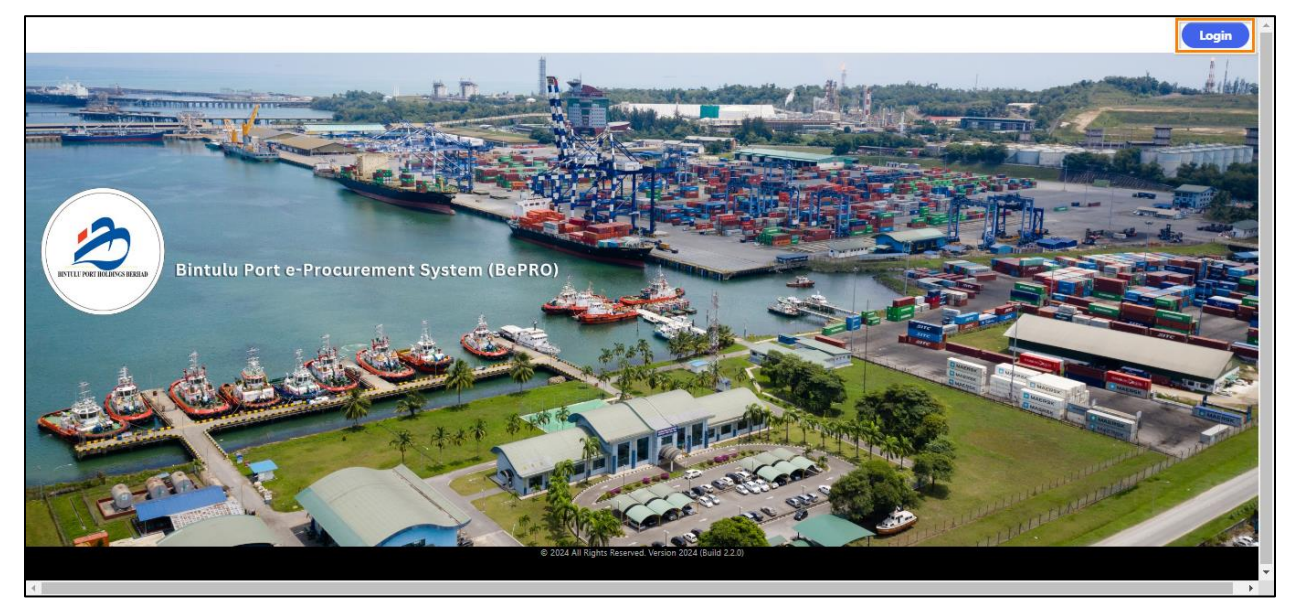

• For the first-time vendor, please click **SIGN UP NOW**.

| æ                                                                                                    |  |
|----------------------------------------------------------------------------------------------------|--|
| Sign in                                                                                                    |  |
| Vendor Login<br>Please enter your Email Address<br>Email Address<br>Password<br>Password<br>Eorgot your password?<br>Sign in<br>Don't have an account?<br>Sign up now |  |
| Employee Login Bintulu Port Staff Login                                                                                                    |  |

• Please key in a valid Email address that you will be using to log in to the BPHB procurement system and also to receive all notifications.

| < Cancel               |  |
|------------------------|--|
| User Details           |  |
| •                      |  |
| Send verification code |  |
| New Password *         |  |
| Confirm New Password   |  |
| Display Name *         |  |
| Create                 |  |
|                        |  |

• Click the SEND VERIFICATION CODE.

| ≮ Cancel                               |  |
|----------------------------------------|--|
| User Details                           |  |
| 10000000000000000000000000000000000000 |  |
| Send verification code                 |  |
| New Password                           |  |
| Confirm New Password *                 |  |
| Display Name *                         |  |
| Create                                 |  |
|                                        |  |

• Please check your mailbox. You will receive an Email from Microsoft on behalf of Bintulu Port Holdings Berhad <msonlineservicesteam@microsoftonline.com> as shown. Do copy the code.

| Bintulu Port Holdings Berhad account email verification code<br>A Microsoft on behalf of Bintulu Port Holdings Berhad <msonlineservicesteam@microsoftonline.com><br/>Show pictures</msonlineservicesteam@microsoftonline.com> |  |
|----------------------------------------------------------------------------------------------------|--|
| Verify your email address                                                                                                    |  |
| Thanks for verifying your account!                                                                                                    |  |
| Your code is 373950                                                                                                    |  |
| Sincerely,<br>Bintulu Port Holdings Berhad                                                                                                    |  |
| This message was sent from an unmonitored email address. Please do not reply to this message.                                                                                                    |  |
|                                                                                                    |  |

• Paste the code. Click VERIFY CODE. Once clicked successfully, the system showed "E-mail address verified. You can continue now"

**NOTE:** Check your junk box for the code. Click **SEND NEW CODE** if you still did not receive the code.

| < Cancel                                                                              |  |
|---------------------------------------------------------------------------------------|--|
| User Details                                                                          |  |
| Verification code has been sent to your inbox. Please copy it to the input box below. |  |
| *                                                                                     |  |
| 373950 *                                                                              |  |
| Verify code Send new code                                                             |  |
| New Password *                                                                        |  |
| Confirm New Password *                                                                |  |
| Display Name *                                                                        |  |
| Create                                                                                |  |

- Key in the new password and confirm the password. Your password must have at least 3 of the following:
  - $\circ \quad \text{a lowercase letter} \quad$
  - o an uppercase letter
  - o **a number**
  - o a symbol
  - Do not allow special characters: < > { }

**IMPORTANT:** If this is not your intended e-mail to be used as a notification between you and BPHB and its subsidiaries, please click the **CHANGE E-MAIL** button.

- Put in the Display
- Click the **CREATE** button once done.

| < Cancel                                                                                                    |  |
|----------------------------------------------------------------------------------------------------|--|
| User Details                                                                                                    |  |
| E-mail address verified. You can continue now.                                                                                                    |  |
| Change e-mail                                                                                                    |  |
| The password must be between 8 and 64 characters.<br>Your password must have at least 3 of the following:<br>- a lowercase letter<br>- an uppercase letter<br>- a number<br>- a symbol |  |
| ·                                                                                                    |  |
| Confirm New Password *                                                                                                    |  |
| Display Name *                                                                                                    |  |
| Contra                                                                                                    |  |

**INFO:** System will prompt the error that the ID has already exist upon you entering the Email address and password. If so, log into the system as per Section 2.3: Login

| < Cancel                                                                       |  |
|--------------------------------------------------------------------------------|--|
| User Details                                                                   |  |
| A user with the specified ID already exists. Please choose a<br>different one. |  |
| E-mail address verified. You can continue now.                                 |  |
| janin innin illumitern *                                                       |  |
| Change e-mail                                                                  |  |
| *                                                                              |  |
| *                                                                              |  |
| Display Name                                                                   |  |
| Create                                                                         |  |
|                                                                                |  |

## 2.2. Associate the login with a vendor account

**IMPORTANT:** Please complete these steps in order to proceed to associate your login with BPHB Procurement system.

- Upon your completion of the steps outlined in Section 2.1: Login Creation, you will be prompted with this page.
- Please fill up all the mandatory fields as indicated.
- Click the **SUBMIT** button once done.

| * Registration Type   * lease select:   * company registered in Malaysis?   * tegistration No. / Organization No.   * registration No. / Organization No.   * registration No. / Organization No.   * registration No. / Organization No.   * registration No. / Organization No.   * registration No. / Organization No.   * registration No. / Organization No.   * registration No. / Organization No.   * registration No. / Organization No.   * registration No. / Organization No.   * registration No.   * registration No. <td< th=""><th></th><th></th></td<>                                                                                                    |                                                              |                                                                     |
|----------------------------------------------------------------------------------------------------|--------------------------------------------------------------|---------------------------------------------------------------------|
| *Rejistation Type   *Registration Type   *Registration No.   *Registration No. <th></th> <th></th>                                                                                                    |                                                              |                                                                     |
| Sign Up as a New Vendor                                                                                                    |                                                              |                                                                     |
| *Rejistration Type   *Rejistration Ionalianaliana   *Instruction   *Instruction   *Rejistration No. / Organization No. / Organization No. * E.g. 121234567   *Rejistration No. / Organization No. * E.g. 121234567   *Rejistration No. * E.g. 12123456   *Rejistration No. * E.g. 12123456   *Rejistration No. * E.g. 121234567   *Rejistration No. * E.g. 12123456   *Rejistration No. * E.g. 12123456   *Rejistration No. * E.g. 12123456   *Rejistration No. * E.g. 12123456   *Rejistration No. * E.g. 12123456   *Rejistration No. * E.g. 12123456   *Rejistration No. * E.g. 12123456   *R                                                                                                    | S                                                            | ign Up as a New Vendor                                              |
| *Company Address Line 2   *Company Address Line 2   Company Address Line 3   *City   *Company Website   *Company Website   *Company Website   *Company Website                                                                                                    | * Registration Type                                          | ·                                                                   |
| * Telephone No.   • * +60 • E.g. 12123456   * Registration No. / Organization No.   E.g. 201903123456   * Full Name of Company   * Account Type   _ Supplier _ Contractor _ Consultant _ Buyer   * Company Address Line 1   Company Address Line 2   * City   * Postal Code   * Postal Code   * Dotation No.   * Company Website   Company Website   Company Website                                                                                                    | * Company registered in Malaysia?<br>• Yes No                | * Registration Location<br>- Please select-                         |
| * Registration No. / Organization No.       Old Registration No. / Organization No.         E.g. 201903123456       E.g. 9769210         * Full Name of Company       *         * Account Type       Supplier Contractor Consultant Buyer         * Company Address Line 1       *         Company Address Line 2       *         Company Address Line 3       *         * City       * State<br>Please select-         * Postal Code       * Country<br>Malaysia (Mr)         Company Website       Set the time zone you are in<br>(UTC+08:00) Kuala Lumpur, Singapore                                                                                                    | * Telephone No.<br>+60 E.g. 121234567                        |                                                                     |
| * Full Name of Company  * Account Type Supplier Contractor Consultant Buyer Company Address Line 1  Company Address Line 2  Company Address Line 3  * City * Company Address Comment Company Address Comment Company Address Comment Company Address Comment Company Address Comment Company Address Comment Company Address Comment Company Address Comment Company Website Company Website Set the time zone you are in (UTC+08:00) Kuala Lumpur, Singapore                                                                                                    | * Registration No. / Organization No. 0<br>E.g. 201903123456 | Old Registration No. / Organization No.<br>E.g. 976921U             |
| * Account Type                                                                                                    | * Full Name of Company                                       |                                                                     |
| * Company Address Line 1 Company Address Line 2 Company Address Line 3 * City * State * Please select- * Postal Code * Country Malaysia (MY) Company Website Set the time zone you are in (UTC+08:00) Kuala Lumpur, Singapore                                                                                                    | * Account Type  Supplier Contractor Consultant Buyer         |                                                                     |
| Company Address Line 2 Company Address Line 3 Company Address Line 3 Company Address Line 3 Company Address Line 3 Company Website Company Website Company Web | * Company Address Line 1                                     |                                                                     |
| Company Address Line 3         * City       * State<br>-Please select-         * Postal Code       * Country<br>Malaysia (MY)         Company Website       Set the time zone you are in<br>(UTC+08:00) Kuala Lumpur, Singapore                                                                                                    | Company Address Line 2                                       |                                                                     |
| *City *State<br>-Please select-<br>*Postal Code *Country<br>Malaysia (MY)<br>Company Website Set the time zone you are in<br>(UTC +08:00) Kuala Lumpur, Singapore                                                                                                    | Company Address Line 3                                       |                                                                     |
| * Postal Code Country<br>Malaysia (MV)<br>Company Website Set the time zone you are in<br>(UTC+08:00) Kuala Lumpur, Singapore                                                                                                    | * City                                                       | *State<br>-Please select-                                           |
| Company Website Set the time zone you are in<br>(UTC+08:00) Kuala Lumpur, Singapore                                                                                                    | * Postal Code                                                | * Country<br>Malaysia (MY)                                          |
|                                                                                                    | Company Website                                              | Set the time zone you are in<br>(UTC+08:00) Kuala Lumpur, Singapore |
| Enter your login details                                                                                                    |                                                              | Enter your login details                                            |
| *Full Name *Mobile Number                                                                                                    | * Full Name                                                  | * Mobile Number<br>= +60 * E.o. 121234567                           |
|                                                                                                    |                                                              |                                                                     |

| Field Name                                | Description                                                                                                    |
|-------------------------------------------|----------------------------------------------------------------------------------------------------|
| Sign Up as A New Vendor                   |                                                                                                    |
| Registration Type *                       | <ul> <li>The Registration Types available in the system are:</li> <li>Sole Proprietorship</li> <li>Partnership</li> <li>Sdn.Bhd./Private Limited</li> <li>Berhad/Limited</li> <li>Individual</li> <li>Other</li> </ul>                                                                            |
| Custom Registration Type<br>*             | This field will be displayed if <b>Registration Type = Other.</b> This allows you to fill in the specific registration type that applies to your organization.                                                                                                    |
| Company registered in<br>Malaysia? *      | This field indicates whether the company is registered in Malaysia by selecting "Yes" or "No".                                                                                                    |
| Registration Location *                   | <ul> <li>This field will be displayed if Company registered in Malaysia? = Yes. The Registration Location available in the system are:</li> <li>Sabah</li> <li>Sarawak</li> <li>West Malaysia</li> </ul>                                                                                          |
| Registration No. /<br>Organization No. *  | Please insert your organization's Registration Number.<br>If your organization is incorporated in Malaysia, you can use the SSM<br>website to search for your new registration number.                                                                                                    |
| Old Registration No. /<br>Organization No | Please insert your organization's old registration number. For example: 1315525-A. This field is optional.                                                                                                    |
| NRIC *                                    | This field will be displayed if <b>Registration Type = Individual</b> .                                                                                                    |
| Full Name of Company *                    | Please insert the company name that exactly matches the information on your organization's Certificate of Establishment in Malaysia or equivalent. This field will be displayed when <b>Registration Type = Sdn.Bhd./Private</b> Limited or Berhad/Limited.                                       |
| Full Name of Business *                   | Please insert the company name that exactly matches the information on your organization's Certificate of Establishment in Malaysia or equivalent. This field will be displayed when <b>Registration Type = Sole Proprietorship</b> , <b>Partnership</b> , <b>Individual</b> , or <b>Others</b> . |
| Account Type *                            | The account type that is available in the system are: Supplier, Contractor,<br>Consultant, or Buyer. You may select more than 1 option, if needed. This<br>is for BPHB records and categorization of evaluation.                                                                                  |
| Company Address Line 1 *                  | The company's registered address.                                                                                                    |

| Field Name                   | Description                                                                                                    |
|------------------------------|----------------------------------------------------------------------------------------------------|
| Company Address Line 2       |                                                                                                    |
| Company Address Line 3       |                                                                                                    |
| City *                       |                                                                                                    |
| State *                      |                                                                                                    |
| Postal Code *                |                                                                                                    |
| Country *                    |                                                                                                    |
| Company Website              | The company's website URL. This field is optional.                                                                                                    |
| Set the time zone you are in | This is the Vendor's time zone. The system will display the time and date<br>for all records based on the selected time zone. This will impact how the<br>sourcing end date display for you in the Procurement system. |

• Upon clicking the **SUBMIT** button, you will automatically login.

The infographic below provides an overview of the 4 steps in the Vendor Registration Process.

|                                                                                                    |                     |                                                                                                    | ×                            |                  | ≗ ? ≜ <sup>0</sup> |
|----------------------------------------------------------------------------------------------------|---------------------|----------------------------------------------------------------------------------------------------|------------------------------|------------------|--------------------|
| DASHBOARD                                                                                                    |                     | Complete your company profile.                                                                                                    |                              |                  | ۹                  |
| Company Profile  Company Profile  Company Profile Company Company Comp | 4-Step V            | endor Account Setup                                                                                                    |                              | lay Friday<br>04 | 0                  |
| E-Constantion                                                                                                    | STATUS              | 1. Create an Account (Approx. time 5 min)<br>Create an account from our e-Procurement login page.                                                             |                              |                  | 13                 |
|                                                                                                    | 2. Co               | mplete and Submit Company Profile (Approx. time 1 hr)                                                                                                    |                              |                  | 20                 |
| Purchase Order Co                                                                                                    | DRAFT /<br>RETURNED | Login and click on the Company Profile tile. Complete all tabs and click on the Submit button on the last tab.                                                |                              |                  | 27                 |
| E-fulliment E-                                                                                                    | REGISTERED          | 3. Wait for BPHB to Approve<br>Wait for BPHB to review and approve your company profile. If<br>returned, go back to step 3 to update based on BPHB's remarks. | Returned<br>file Rework      |                  | 10                 |
| Operating logit approach     Operating recent                                                                                                    |                     | 4. Successfully Approved                                                                                                    | Vendor Pro                   |                  |                    |
|                                                                                                    | APPROVED            | You are now an approved Vendor for BPHB, and can be invited to tenders, quotations, and more.                                                                 |                              |                  |                    |
|                                                                                                    |                     |                                                                                                    | Cancel Go to Company Profile |                  |                    |
| <ul> <li>C. 2024 [All rights reserved.</li> </ul>                                                                                                    |                     |                                                                                                    |                              |                  |                    |

## 2.3. Login

The following steps to guide user login to access the Procurement system.

- Access URL: <u>BeProcurement.bintuluport.com.my</u>
- Click the **LOGIN** button on the top-right corner of the page.

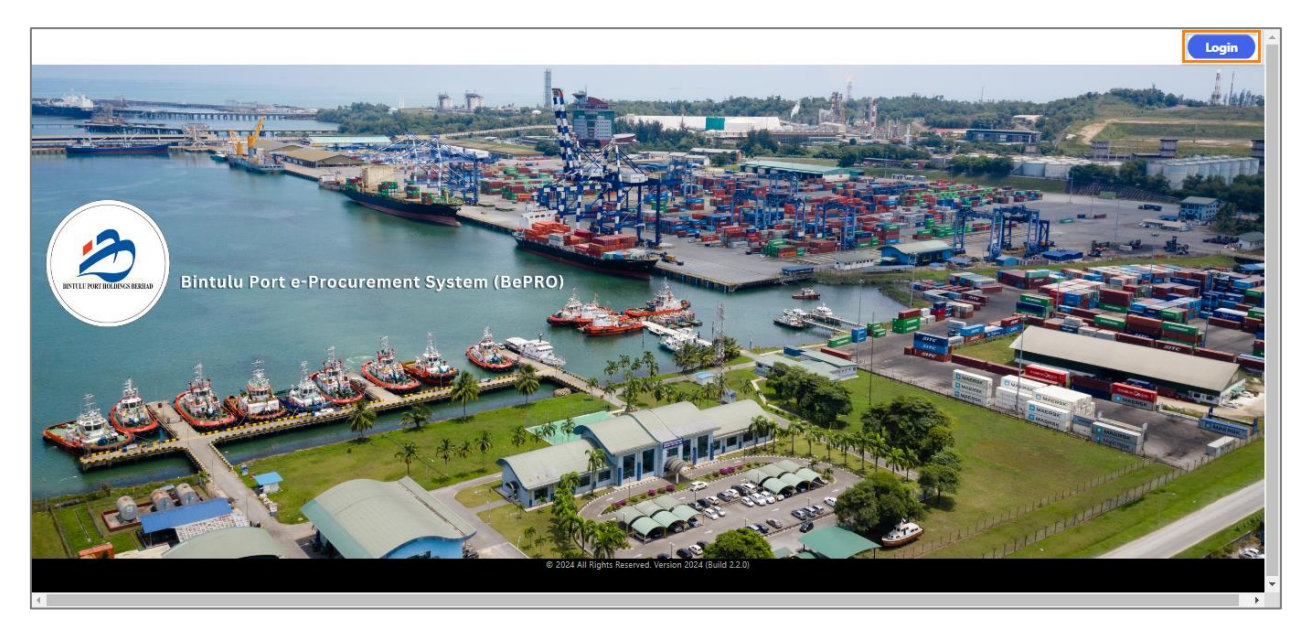

- Key in the username and password that you have created.
- Click the **SIGN IN** button.

| 2                                                                                                    |  |
|----------------------------------------------------------------------------------------------------|--|
| Sign in                                                                                                    |  |
| Vendor Login         Forcet your cassword!         Sign in         Don't have an account?         Sign up now |  |
| Employee Login Bintulu Port Staff Login                                                                       |  |
|                                                                                                    |  |

## 2.4. Forgot/Change Password

#### NOTE:

• Both of the forgot password and change/update password are following the same steps.

- Please reach out to <u>BeProcurement.helpdesk@bintuluport.com.my</u> if you forgot the Email Address used to registered with BPHB Procurement system.
- On the Sign in page, click **FORGOT YOUR PASSWORD?** link.

| ۲                                         |  |
|-------------------------------------------|--|
| Sign in                                   |  |
| Sign in with your email address           |  |
| Please enter your Email Address           |  |
| Email Address                             |  |
| Password                                  |  |
| Forgot your password?                     |  |
| Don't have an account? <u>Sign up now</u> |  |
| Employee Login                            |  |
| BPHB Staff                                |  |
|                                           |  |
|                                           |  |

• Key in your Email Address and click SEND VERIFICATION CODE.

| < Cancel               |  |
|------------------------|--|
| User Details           |  |
| Email Address *        |  |
| Send verification code |  |
| Continue               |  |
|                        |  |

- Key in your Verification Code that you have received.
- Click VERIFY CODE.

| < Cancel                                                                              |  |
|---------------------------------------------------------------------------------------|--|
| User Details                                                                          |  |
| Verification code has been sent to your inbox. Please copy it to the input box below. |  |
| jamiajacalumitypealicem *                                                             |  |
| *                                                                                     |  |
| Verify code Send new code                                                             |  |
| Continue                                                                              |  |
|                                                                                       |  |

• Click the **CONTINUE** button.

| < Cancel                                       |  |
|------------------------------------------------|--|
| User Details                                   |  |
| E-mail address verified. You can continue now. |  |
|                                                |  |

- Key in the new Password.
- Click **CONTINUE** once done.

| < Cancel                                                                                                    |  |
|----------------------------------------------------------------------------------------------------|--|
| User Details                                                                                                    |  |
| Your password must have at least 3 of the following: <ul> <li>a lowercase letter</li> <li>an unber</li> <li>a symbol</li> </ul> |  |

## 2.5. Update Profile

- Click the icon ono the top-right.
- Select MY PROFILE.

|                                                            | 2?                                                      |
|------------------------------------------------------------|---------------------------------------------------------|
| DAMODIALD                                                  | Account                                                 |
|                                                            |                                                         |
| Rendor Profile<br>Company Planes 4<br>Halthouge Scit. Bol. | Jamie Jacelyn<br>jamie Jacelyn<br>My Profile<br>Log Off |

• You may update the Full name, mobile number and Time Zone. Click the **SAVE** button when done.

| <br>۲                                                                                                    |                              | <b>*</b> ? <b>*</b> |
|----------------------------------------------------------------------------------------------------|------------------------------|---------------------|
|                                                                                                    |                              |                     |
|                                                                                                    |                              |                     |
| Vendor Profile<br>Company Name &<br>Vendor & d.<br>* Full Name<br>Jenno & main<br>* Email &<br>jenno & main m<br>Set the time zone you are in | * Mobile Number<br>+60 • 1 1 |                     |
| (l e v v v v v v v v v v v v v v v v v v                                                                                                    |                              |                     |
| Role 🔒<br>Admin                                                                                                    | Status 🔒<br>Active           |                     |
|                                                                                                    |                              | SAVE                |

## 3. Manage Users

## 3.1. Add Users

You can create additional user accounts under your company. This allows multiple users in your company to access BPHB BePRO Procurement system and respond to available tenders, purchase orders, etc.

• To create New Users, click on the App Launcher (top left of the page), and select **USER MANAGEMENT**.

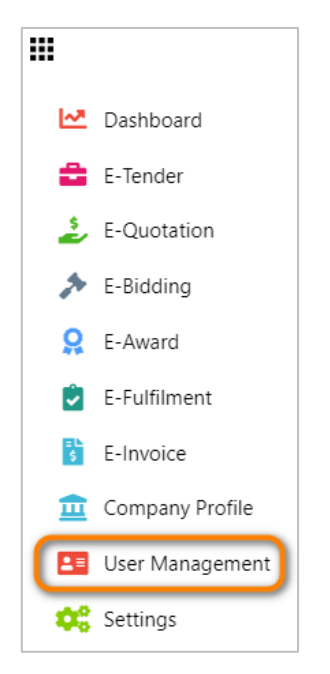

• Click on the + Add User button in the Vendor User Listing page.

|        | 2                                  | USER MANAGEMENT    |   |                    |   |                  |   | ? | <b>4</b> 67 |
|--------|------------------------------------|--------------------|---|--------------------|---|------------------|---|---|-------------|
|        | LISTING                            |                    |   |                    |   |                  |   |   |             |
|        |                                    |                    |   |                    |   |                  |   |   |             |
|        | Vendor User Listing<br>Company : V |                    |   |                    |   |                  |   |   |             |
|        | + ADD USER                         |                    |   |                    |   |                  |   |   |             |
|        | Login ID                           | Full Name<br>:     | : | Primary<br>Contact | : | Status           | : |   |             |
|        | VM test ( grouped dom              | Jier ter IP Boh    |   | No                 |   |                  |   |   |             |
|        | j <b>ana janya tana</b> com        | Jumie Jacoby       |   | Yes                |   |                  |   |   |             |
|        | Page 1 of 1 P                      | 10 • item per page |   |                    |   | 1 - 2 of 2 items | ٢ |   |             |
|        |                                    |                    |   |                    |   |                  |   |   |             |
|        |                                    |                    |   |                    |   |                  |   |   |             |
| © 2024 | 4   All rights reserved.           |                    |   |                    |   |                  |   |   |             |

• Fill in all the required fields in the Vendor User Details form.

**NOTE:** All Vendor users will have the same role, with permission to access all modules and manage all of the company's tasks in the system.

| <br>۲                                                                |                                          |      | ? | <b>_</b> 63 |
|----------------------------------------------------------------------|------------------------------------------|------|---|-------------|
| USER MANAGEMENT LISTING                                              |                                          |      |   |             |
| Vendor User Details<br>Company Name<br>Vendor for a d.<br>*Full Name | Primary Contact                          |      |   |             |
| * Email                                                              | * Mobile Number<br>• 60 • E.g. 121234567 |      |   |             |
| Status 🖬<br>Active                                                   | Time Zone<br>(L                          | •    |   |             |
|                                                                      | CANCEL                                   | SAVE |   |             |

• The newly added user need to follow the Steps in Section 2.1 Login Creation to create a login in order to be able to access BPHB BePRO Procurement system.

## 3.2. Edit or Deactivate Users

1. You can update the user's name, mobile number and Time Zone. Click the **SAVE** button when done.

2. If you want to Deactivate the user, please click the DEACTIVATE button.

| <b></b>                       | ±?‡                                   | 68 |
|-------------------------------|---------------------------------------|----|
|                               |                                       |    |
| Vendor User Details           | Primary Contact                       |    |
| Veneral and.                  |                                       |    |
| * Full Name                   |                                       |    |
| * Email 🔒                     | * Mobile Number                       |    |
| jamin, jaculyn (ingmail n'n m | +60 • 1.00 kmm                        |    |
| Status 🔒                      | Time Zone                             |    |
| Active                        | (UTC+08:00) Kuala Lumpur, Singapore 🔹 |    |
|                               |                                       |    |
|                               | CANCEL SAVE DEACTIVATE                |    |
|                               |                                       |    |
| © 2024   All rights reserved. |                                       |    |

## 4. Company Profile

- You are required to complete your Company Profile in order to provide detailed information to Bintulu Port.
- In the Dashboard, click on the Company Profile tile to fill up your company profile.

| <br>٨                 |
|-----------------------|
| DASHBOARD             |
| <br>                  |
| Company Profile 🛕     |
| 0% profile completion |

The BePRO system will display the registration status as "Draft"

| Nitro Berhad DRAFT                                          |                                                              | VIEW ACTIVITY LOG |
|-------------------------------------------------------------|--------------------------------------------------------------|-------------------|
| Addresses Business Details Business Activities Key Contacts |                                                              |                   |
| Full Name of Company 🖕<br>Nitro Berhad                      | * Currency<br>Malaysia Ringgit (MYR)                         | ×                 |
| ° Company registered in Malaysia? ▲<br>● Yes    No          | <sup>®</sup> Registration Location <b>≙</b><br>West Malaysia | •                 |
| * Address Line 1<br>No 115 Aras 6                           | Address Line 2<br>Wisma Tunku Mizan                          |                   |

There are 6 tabs under the Company Profile, namely:

- i. Background
- ii. Corporate Structure
- iii. Financial Information
- iv. Resources
- v. Track Records and References
- vi. Document Upload

**NOTE:** The fields with a lock icon ( ) are read-only. If you made a mistake on the lock fields during account registration, kindly contact Bintulu Port procurement at <u>BeProcurement.helpdesk@bintuluport.com.my</u>

| <br>۲                                                                                                    | <b>4</b> ? |
|----------------------------------------------------------------------------------------------------|------------|
| COMPANY PROFILE BACKGROUND O CORPORATE O FINANCIAL INFORMATION O RESOURCES O TRACK RECORD AND REFERENCES O DOCUMENT UPLOAD O |            |
| Nitro Berhad DRAFT                                                                                                    |            |
| Addresses Business Details Business Activities Key Contacts                                                                  |            |
| Full Name of Company        • Currency       • Please select-       • Please select-       • *                               |            |
| * Company registered in Malaysia                                                                                             |            |
| * Address Line 1 Address Line 2<br>No 115 Aras 6 Wisma Tunku Mizan                                                           |            |

## 4.1. Background

- The Background section encompasses the basic information about your company.
- There are 4 sub-tabs in the Background section, namely:
  - Addresses: Company Registered Address, Business Address & Workshop/Warehouse Address
  - o Business Details: Basic Company details and Bank Account details
  - o Business Activities: Nature of business, registered bodies, and product information
  - Key Contacts: Key individuals Buyers can contact, usually the sales department

| Nitro Berhad DRAFT                                                           |                                            | VIEW ACTIVITY LOG |
|------------------------------------------------------------------------------|--------------------------------------------|-------------------|
| Addresses Business Details Business Activities Key Contacts                  |                                            |                   |
| Full Name of Company a Nitro Berhad                                          | *Currency<br>Malaysia Ringgit (MYR)        | •                 |
| <sup>®</sup> Company registered in Malaysia? <b>●</b><br><b>●</b> Yes   ○ No | * Registration Location 🔺<br>West Malaysia | Ţ                 |
| * Address Line 1<br>No 115 Aras 6                                            | Address Line 2<br>Wisma Tunku Mizan        |                   |

#### 4.1.1. Addresses

- In **Addresses**, some fields are auto-populated with the details that you have filled in during account registration. You will need to provide the addresses for the registered company and the workshop/warehouse if they differ from the business address.
- In the **Currency** field, you can select your preferred Currency, and it will be reflected in all relevant sections (e.g. Financial Information, Track Record).

|                                                                  | <b>*</b> ? (                                 |
|------------------------------------------------------------------|----------------------------------------------|
| COMPANY PROFILE BACKGROUND • CORPORATE • FINANCIAL INFORMATION • | RESOURCES O TRACK RECORD O DOCUMENT UPLOAD O |
| Nitro Berhad DRAFT                                               | VIEW ACTIVITY LOG                            |
| Addresses Business Details Business Activities Key Contacts      |                                              |
| Full Name of Company a<br>Nitro Berhad                           | *Currency<br>Malaysia Ringgit (MYR) *        |
| <sup>•</sup> Company registered in Malaysia?<br>● Yes ○ No       | * Registration Location a<br>West Malaysia   |
| * Address Line 1<br>No 115 Aras 6                                | Address Line 2<br>Wisma Tunku Mizan          |
| Address Line 3                                                   | * City<br>Kuala Terengganu                   |
| *State<br>Terengganu *                                           | * Postal Code<br>23100                       |
| *Country<br>Malavsia (MV)                                        | Company Website                              |
|                                                                  |                                              |

| ۷                                                                                                    | - | ? |
|----------------------------------------------------------------------------------------------------|---|---|
| COMPANY PROFILE BACKGROUND O CORPORATE O FINANCIAL RESOURCES O TRACK RECORD AND REFERENCES O UPLOAD O |   |   |
| Nitro Berhad DRAFT                                                                                    |   |   |
| Financial Background Financial Statement                                                              |   |   |
| Authorized Capita (MVR)                                                                               |   |   |
| Paid-Up Capita (MVR)                                                                                  |   |   |
|                                                                                                    |   |   |

• Click on SAVE to save the record or click on NEXT to proceed with the Business Details sub-tab.

#### 4.1.2. Business Details

• In **Business Details**, please provide all the relevant information, such as the Date of incorporation, Tax Registration No., Ministry of Finance Company Registration No., IRBM TIN No, Country of Registration, Bumiputera Status Company, Old Name of Company (if have), etc.

| Nite Berhad DRAT                                                                                                    | OMPANY PROFILE BA                                                                                       | CKGROUND O CORPORATE STRUCTURE O                                                                           |                                                                         | RESOURCES o                                          | TRACK RECORD<br>AND REFERENCES                            | DOCUMENT<br>UPLOAD                    | 0                  |                    |
|----------------------------------------------------------------------------------------------------|----------------------------------------------------------------------------------------------------|----------------------------------------------------------------------------------------------------|-------------------------------------------------------------------------|------------------------------------------------------|-----------------------------------------------------------|---------------------------------------|--------------------|--------------------|
| Provide name was builded by united adapted for seals of the required if associated by use tables proposed by tables. You way used to require the submet the balance tables at a balance. It is a state to the required if associated by use tables proposed by tables. You way used to require the finance tables at a balance. It is a state tables to the required if associated by use tables proposed by tables. You way used to require the finance tables at a balance. It is a state tables to the required if associated by the proposed by tables. You way used to require the finance tables at a balance. It is a state tables to the required if associated by the proposed by tables. You way used to require the finance tables. You way used to require the finance table. You way used tables. You way used tables. You way used table tables. You way used tables. You way used tables. Yo                                                                                                    | Nitro Berhad DRAFT                                                                                      |                                                                                                    |                                                                         |                                                      |                                                           |                                       |                    | VIEW ACTIVITY LOG  |
| <ul> <li>     the status of bala has not balance for status of the register of balance dual balance balance ba</li></ul>                                                                                                    | Changes have been saved successfully                                                                    |                                                                                                    |                                                                         |                                                      |                                                           |                                       |                    |                    |
| Addresses Business Details Business Addresses     * Optingeistration     * Pagingeistration No. / Organization No. •     * Pagingeistration No. / Organization No. •     * Pagingeistration No. / Organization No. •     * Pagingeistration No. / Organization No. •     * Pagingeistration No. / Organization No. •   * Pagingeistration No. / Organization No. •   * Pagingeistration No. *   * Pagingeistration No. *   * Pagingeistration No. *   * Pagingeistration No. *   * Pagingeistration No. *   * Pagingeistration No. *   * Pagingeistration No. *   * Pagingeistration No. *   * Pagingeistration No. *   * Pagingeistration No. *   * Pagingeistration No. *   * Pagingeistration No. *   * Pagingeistration No. * </td <td><ul> <li>Please ensure that you have chosen y</li> <li>If you've reviewed your vendor catego</li> </ul></td> <td>our vendor categories for each of the required (*)<br/>ories for each of the required (*) associated buyers</td> <td>associated buyers before proceed<br/>, please scroll to the bottom of th</td> <td>ling further. You may nee<br/>e page and click on the</td> <td>ed to reselect this due to cl<br/>"Finalize Vendor Categor</td> <td>nanges in the Buyer's<br/>ies" button.</td> <td>Vendor Category Te</td> <td>mplate.</td>                                                                                                    | <ul> <li>Please ensure that you have chosen y</li> <li>If you've reviewed your vendor catego</li> </ul> | our vendor categories for each of the required (*)<br>ories for each of the required (*) associated buyers | associated buyers before proceed<br>, please scroll to the bottom of th | ling further. You may nee<br>e page and click on the | ed to reselect this due to cl<br>"Finalize Vendor Categor | nanges in the Buyer's<br>ies" button. | Vendor Category Te | mplate.            |
| * proof Registration No. / Organization No<br>20210101000323<br>* late of noncorporation<br>* late of noncorporation<br>* late | Addresses Business Details B                                                                            | usiness Activities Key Contacts                                                                            |                                                                         |                                                      |                                                           |                                       |                    |                    |
| * Registration No. / Organization No. ●   202101018938   * Old Registration No. / Organization No. ●   * Tax Registration No.   01-ian-2021   * Tax Registration No.   01-ian-2021   * Tax Registration No.   01-ian-2021   * Tax Registration No.   01-ian-2021   * Tax Registration No.   01-ian-2021   * Tax Registration No.   * Tax Registration No.   * Supplier   * Contractor   * Supplier   * Contractor   * Supplier   * Suplier<                                                                                                    | * Type of Registration a<br>Berhad/Limited                                                              |                                                                                                    | Ţ                                                                       |                                                      |                                                           |                                       |                    |                    |
| * Date of Incorporation       Tax Registration No.         01-Jan-2021       20210100007558         Ministry of Finance Company Registration No.       * IRBM Tax Identification No. (TIN)         2021010000234       202101000328         Tourism Tax Registration Number       Eg. 1234567.8001245         * Gounty Of Registration       * Are you a Bumiputera Status Company?         Malaysia (MY)       •         * Naso your company even thad a name change before?       * Are you a Bumiputera Malaysia (West Malaysia)         * Naso your company even thad a name change before?       * Are you a Bumiputera Malaysia (West Malaysia)         * Account Type       Bumiputera Malaysia (West Malaysia)       •         * Account table       * Are you a Bumiputera Status Company?       Bumiputera Malaysia (West Malaysia)       •         * Account Type       •       •       •       •         * Account Bubler       *       •       •       •         * Add New Record * Request For Sanc       •       •       •       •         * Add New Record * Request For Sanc       •       •       •       •       •       •       •       •       •       •       •       •       •       •       •       •       •       •       •       •       •                                                                                                    | * Registration No. / Organization<br>202101018938                                                       | No. 🔒                                                                                                    |                                                                         | Old Registration N                                   | lo. / Organization No.                                    | •                                     |                    |                    |
| Ministry of Finance Company Registration No. * "RBM Tax Identification No. (TIN)   20210101003224 2021010105326   Tourism Tax Registration Number Eg. 123-4667-80012465   E.g. 123-4667-80012445 * Are you a Bumiputera Status Company?   Malaysia (Mr) • Are you a Bumiputera Status Company?   Malaysia (Mr) • Bumiputera Status Company?   Malaysia (Mr) • Are you a Bumiputera Status Company?   Malaysia (Mr) • Are you a Bumiputera Status Company?   Malaysia (Mr) • Are you a Bumiputera Status Company?   Malaysia (Mr) • Are you a Bumiputera Status Company?   Malaysia (Mr) • Are you a Bumiputera Status Company?   Malaysia (Mr) • Are you a Bumiputera Status Company?   Malaysia (Mr) • Are you a Bumiputera Status Company?   * As you company ever had a name change before? • Are you a Bumiputera Status Company?   * Account Type • No   * Supplier • Contractor   * Consultant Bury   * At east one record is required.   * A test one record is required.   * Account Holder • Account No.   i Bank Name *   i i   i i   Malaysia Yes   i i   i i   i i   i i   i i   i i   i i   i i   i i   i i   i i   i i <                                                                                                    | <sup>•</sup> Date of Incorporation<br>01-Jan-2021                                                       |                                                                                                    |                                                                         | Tax Registration N<br>202101010007658                | o.<br>3                                                   |                                       |                    |                    |
| Courism Tax Registration Number   E.g. 123-4567-80012345   * Country Of Registration   Malaysia (M/N)   * Har your company ever had a name change before?   * Is No   * Account Type   © Supplier _ Contractor _ Consultant _ Buyer    Plases provide us with your bank details   * At east one record is required.   + Add New Record + Request for Bank    Account Holder + Account No. Bank Name * Swift Code Country ABA/IBAN Default + Code :    No   * Account Holder + Account No. Bank Name * Swift Code Country ABA/IBAN Default + Code :    No   * Account Holder + Account No. Bank Name * Swift Code Country ABA/IBAN Default + Default + Code :    * At least one record is required.      * At least one record is required.                    Account Holder + Account No. Bank Name * Swift Code Country ABA/IBAN Default + Code :       Nor Sethad 3456543234 ALRAIHI BANKING & INVESTMENT CORPORATION RIHIMYKL Malaysia Ves        Edit          Nor @ Page 1 of 1 @ Imperpage       1-1 of 1 tem perpage                                                                                                    | Ministry of Finance Company Reg<br>202101010003234                                                      | istration No.                                                                                              |                                                                         | * IRBM Tax Identifi<br>2021010105326                 | cation No. (TIN)                                          |                                       |                    |                    |
| * Country Of Registration   Malaysia (M)   * Has your company ever had a name change before?   * Yes   Ne   * Account Type   © Supplier   © Contractor   © Consultant   Burry                                                                                                    | Tourism Tax Registration Number<br>E.g. 123-4567-89012345                                               |                                                                                                    |                                                                         |                                                      |                                                           |                                       |                    |                    |
| <ul> <li>* Has your company ever had a name change before?</li> <li>* Yes No</li> <li>* Account Type</li> <li>* Supplier Contractor Consultant Buyer</li> </ul> Bank Account Details Please provide us with your bank details * At teast one record is required. + Add New Record + Request For Bank Account No. <ul> <li>Bank Name †</li> <li>Swift Code</li> <li>Country</li> <li>ABA/IBAN</li> <li>Default ‡</li> <li>Code</li> <li>Code</li> <li>Edit</li> <li>Default ‡</li> <li>In Default 4</li> <li>Default 4</li> <li>Default 4&lt;</li></ul>                                                                                                    | * Country Of Registration<br>Malaysia (MY)                                                              |                                                                                                    | Ţ                                                                       | * Are you a Bumip<br>Bumiputera Malay                | utera Status Company?<br>/sia (West Malaysia)             |                                       |                    |                    |
| * Recent rype         Supplier       Contractor         Consultant       Buyer             * Bank Account Details             * At least one record is required.             + Add New Record       + Request For Bank             Account Holder          i       i         Swift Code       Country         Account Holder          i       i         Nitro Berhad       3456543234         AL RAJHI BANKING & INVESTMENT CORPORATION       RJHIMYKL         Malaysia       Ves         Image:       Image:             Image:       Image:             Image:       Image:             Image:       Image:                                                                                                    | <ul> <li>Has your company ever had a na</li> <li>Yes</li> <li>No</li> <li>Account Type</li> </ul>       | ame change before?                                                                                         |                                                                         |                                                      |                                                           |                                       |                    |                    |
| Bank Account Details         Please provide us with your bank details         * At least one record is required.         + Add New Record       + Request For Bank         Account Holder                                                                                                    | Supplier Contractor                                                                                     | Consultant 🗌 Buyer                                                                                         |                                                                         |                                                      |                                                           |                                       |                    |                    |
| Please provide us with your bank details         * At least one record is required.         + Add New Record       + Request For Bank         Account Holder <ul> <li>Account No.</li> <li>Bank Name †</li> <li>Swift Code</li> <li>Country</li> <li>ABA/IBAN</li> <li>Default <sup>1</sup></li> <li>Code</li> <li>E</li> </ul> Nitro Berhad       3456543234       AL RAJHI BANKING & INVESTMENT CORPORATION       RJHIMYKL       Malaysia       Yes       ✓ Edit         Im Over 1       of 1       Im Der page       10       •       item per page       11 of 1 items       ©                                                                                                    | * Bank Account Details                                                                                  |                                                                                                    |                                                                         |                                                      |                                                           |                                       |                    |                    |
| + Add New Record + Request For Bank Account Holder Account No. Bank Name Account No. Bank Name Bank Name Bank Nam Bank Name Bank Name Bank Name Bank Name Bank Name Bank Name Ba                                                                                                    | Please provide us with your bank detail<br>* At least one record is required.                           | S                                                                                                    |                                                                         |                                                      |                                                           |                                       |                    |                    |
| Account Holder<br>Name       Account No.       Bank Name <sup>+</sup> Swift Code       Country       ABA/IBAN       Default +         Nitro Berhad       3456543234       AL RAJHI BANKING & INVESTMENT CORPORATION<br>(RJHIMYKL)       RJHIMYKL       Malaysia       Yes       Image the fault +         M< 1                                                                                                    | + Add New Record + Request For                                                                          | Bank                                                                                                    |                                                                         |                                                      |                                                           |                                       |                    |                    |
| Nitro Berhad     3456543234     AL RAJHI BANKING & INVESTMENT CORPORATION     RJHIMYKL     Malaysia     Yes     ✓ Edit       If     Of 1     > H     10     • item per page     1 - 1 of 1 items     ©                                                                                                    | Account Holder Account Name Account                                                                     | int No. Bank Name †<br>:                                                                                   |                                                                         | Swift Code                                           | Country<br>:                                              | ABA/IBAN<br>Code                      | Default↓<br>:      | 1                  |
| H         •         1         •         H         10         •         Item per page         1 - 1 of 1 items         •                                                                                                    | Nitro Berhad 34565                                                                                      | 43234 AL RAJHI BANKING &<br>(RJHIMYKL)                                                                     | INVESTMENT CORPORATION                                                  | RJHIMYKL                                             | Malaysia                                                  |                                       | Yes                | Edit Edit          |
|                                                                                                    | Reference Page 1 of 1                                                                                   | ▶ ► 10 ▼ item per page                                                                                     |                                                                         |                                                      |                                                           |                                       |                    | 1 - 1 of 1 items 🔘 |
|                                                                                                    |                                                                                                    |                                                                                                    |                                                                         |                                                      |                                                           |                                       |                    |                    |

**INFO**: If "Has your company ever had a name change before?" set to YES, it is required to fill up the "Company Previous Names"

• Under the **Bank Account Details** section, please fill in information for at least one bank account.

| Please pro     | Bank Account Information                             |      |                | ×    |
|----------------|------------------------------------------------------|------|----------------|------|
| At least       | * Account Holder Name                                |      | * Account No.  |      |
| + Add I        | Nitro Berhad                                         |      | 3456543234     | _    |
| Accour<br>Name | * Country<br>Malaysia (MY)                           | •    | ABA/IBAN Code  |      |
| Nitro B        | * Bank Name                                          |      | * Swift Code 🛓 |      |
|                | AL RAJHI BANKING & INVESTMENT CORPORATION (RJHIMYKL) | •    | RJHIMYKL       | :e   |
| 4              | Default                                              |      |                | ms 🕜 |
|                |                                                      | SAVE |                |      |

**INFO**: If you added more than one bank account, it is important to set one of the bank accounts as **Default**. The bank account details are for Bintulu Port reference for the payment process.

• If your bank is not listed at the dropdown list, you may click on the **+ Request For Bank** button to request Bintulu Port to add your bank to the system.

| Bank Account De                                      | tails                          |             |            |              |     |                |               |                          |                |
|------------------------------------------------------|--------------------------------|-------------|------------|--------------|-----|----------------|---------------|--------------------------|----------------|
| Please provide us with y<br>* At least one record is | vour bank details<br>required. |             |            |              |     |                |               |                          |                |
| + Add New Record                                     | + Request For Bank             |             |            |              |     |                |               |                          |                |
| Account<br>Holder Name <sup>†</sup> :                | Account No.                    | Bank Name ↑ | Swift Code | Country<br>: | AB. | A/IBAN<br>de : | Default↓<br>: | Associated to<br>Company | :              |
| K ( ) Page                                           | 0 of 0                         | 10 🔻 item   | per page   |              |     |                |               | No ite                   | ems to display |

• Once you fill in the details for your bank, click on the **SEND REQUEST** button. Bintulu Port procurement users will review your request and notify you once the bank is added to the system.

| Request to add a bank as an option                                                                                                | × |
|----------------------------------------------------------------------------------------------------|---|
| Cannot find your option? Please leave your message to us, we will review your request<br>and get back to you as soon as possible. |   |
| * Your Message:                                                                                                    |   |
| SEND REQUEST                                                                                                    |   |

• Click on SAVE to save the record or click on NEXT to proceed with the Business Activities sub-tab.

#### 4.1.3. Business Activities

#### • Under Business Activities

- i. Provide the information about your business under the Business Activities section
- ii. Specify the nature of your business by clicking on **+ Add New Record** to select all the **Vendor Categories** and **Sub-Categories** that apply to your company.

#### NOTE:

- You may occasionally receive notifications via email or the system to update your vendor category. This will occur if Bintulu Port has performed significant changes to the Vendor category template which may affect you.
- You shall select relevant Vendor Categories and Sub-Categories that apply to your company because Bintulu Port will select the vendor for Invitation to Bid based on the Vendor Categories and Sub-Categories.

| 2                                                                                        |                                                                                                    |                                   |
|------------------------------------------------------------------------------------------|----------------------------------------------------------------------------------------------------|-----------------------------------|
| COMPANY PROFILE BACKGROUND •                                                             | CORPORATE O FINANCIAL O RESOURCES O TRACK RECORD AND REFERENCES O                                                                                                    | DOCUMENT<br>UPLOAD <sup>O</sup>   |
| Nitro Berhad DRAFT                                                                       |                                                                                                    | VIEW ACTIVITY LOG                 |
| Changes have been saved successfully                                                     |                                                                                                    |                                   |
| Addresses Business Details Business Activities                                           | Key Contacts                                                                                                    |                                   |
| Business Activity                                                                        |                                                                                                    |                                   |
| * Desription (for IRBM e-Invoice)<br>to provide service and maintenance                  |                                                                                                    |                                   |
| Nature of Business                                                                       |                                                                                                    |                                   |
| Vendor Category                                                                          | : Vendor Sub Category                                                                                                    | : Last Modified Date :            |
| (33) PERUNDINGAN FIZIKAL                                                                 | (3301) PERUNDINGAN KEJURUTERAAN<br>(330104) KEJURUTERAAN MEKANIKAL (PERUNDINGAN)<br>(330101) KEJURUTERAAN AWAM (PERUNDINGAN)                                                                                                    | 01-Aug-2024 11:11 Edit<br>Delete  |
| (22) PERKHIDMATAN                                                                        | (2201) PENYELENGGARAAN DAN PEMBAIKAN KENDERAAN<br>(221503) KENDERAAN/ JENTERA/ KENDERAAN REKREASI<br>(220103) KENDERAAN KEGUNAAN KHUSUS (SEPERTI KENDERAAN REKREASI)<br>(220111) KERIA-KERIA PEMBAIKAN KENDERAAN BER REL DAN KENETA KABEL<br>(220112) KERIA-KERIA PENYELENGGARAAN SISTEM KENDERAAN | 01-Aug-2024 11:11 Zedit<br>Delete |
| ▶         Page 1 of 1 ▶         ▶         10 ▼                                           | ltem per page                                                                                                    | 1 - 2 of 2 items                  |
|                                                                                          |                                                                                                    |                                   |
| Professional Affiliation                                                                 |                                                                                                    |                                   |
| + Add New Record                                                                         |                                                                                                    |                                   |
| Professional † Category<br>Affiliation :                                                 | Sub-category                                                                                                    | Expiration Date                   |
| UPKJ (2) MEKANIKAL                                                                       | (V) MECHANICAL WORKS AND OTHER SPECIALIST WORKS                                                                                                    | 31-Dec-2025  C Edit  00:00  Edit  |
| ▶         ●         Page         1         of 1         ▶         ₩         10         ▼ | ltem per page                                                                                                    | 1 - 1 of 1 items                  |
|                                                                                          |                                                                                                    | BACK NEXT SAVE SUBMI              |

- If you are unable to find your Vendor Category or Sub-Category from the dropdown list, you may click on the **+ Request for New Category** button to request for the Bintulu Port to add it to the system.
- Then, fill in additional information on your company **Professional Affiliation**, such as if your company is registered with UPKJ or CIDB.

| Professional Affiliation                           |                          |                  |
|----------------------------------------------------|--------------------------|------------------|
| + Add New Record                                   |                          |                  |
| Professional Affiliation Category<br>Affiliation : | Affiliation Sub Category | Country<br>: :   |
| UPKJ                                               | F02                      | Malaysia 🖉 Edit  |
| R C Page 1 of 1 R H 10 V item pe                   | r page                   | 1 - 1 of 1 items |

• Under the **Professional Affiliation** section, please provide the information of UPKJ and CIDB (if any)

| Professional<br>Affiliation | Category      | Sub-category<br>E                               | Expiration Date      |
|-----------------------------|---------------|-------------------------------------------------|----------------------|
| UPKJ                        | (2) MEKANIKAL | (V) MECHANICAL WORKS AND OTHER SPECIALIST WORKS | 31-Dec-2025<br>00:00 |

| Vendor Professional Affiliation Informatio | 1                                  | × |
|--------------------------------------------|------------------------------------|---|
| * Professional Affiliation                 | Registration No.                   | · |
| Add I -Please select-                      | <b>•</b>                           |   |
| ofess                                      | Sub-category                       |   |
| -Please select-                            |                                    |   |
| KJ UPKJ                                    | Evaluation Data                    |   |
| CIDB                                       |                                    | 6 |
| Country                                    | State                              |   |
| Malaysia (MY)                              | <ul> <li>Please select-</li> </ul> | • |
| Area                                       | CIDB Grade                         |   |
| -Please select-                            | <ul> <li>Please select-</li> </ul> | • |

• Click on SAVE to save the record or click on NEXT to proceed with the Key Contacts sub-tab.

#### 4.1.4. Key Contacts

• In **Key Contacts**, please provide at least one of the company's key contacts, especially the contacts from the Sales and Finance department.

| 2                                                                                              |                                                  |                                             |                       |                     |           |          |                           |                   |                |         |                 |       | <b></b> |
|------------------------------------------------------------------------------------------------|--------------------------------------------------|---------------------------------------------|-----------------------|---------------------|-----------|----------|---------------------------|-------------------|----------------|---------|-----------------|-------|---------|
| COMPANY PROFILE                                                                                | BACKGROUND O                                     | CORPORATE<br>STRUCTURE O                    | FINANO<br>INFORM/     | CIAL O              | RESOURCES | O AND I  | CK RECORD<br>REFERENCES O | DOCUMEN<br>UPLOAD | т <sub>о</sub> |         |                 |       |         |
| Nitro Berhad DRAFT                                                                             |                                                  |                                             |                       |                     |           |          |                           |                   |                | (       | VIEW ACTIVIT    | Y LOG |         |
| Changes have been saved successfull                                                            | •                                                |                                             |                       |                     |           |          |                           |                   |                |         |                 |       |         |
|                                                                                                |                                                  |                                             |                       |                     |           |          |                           |                   |                |         |                 |       |         |
| Addresses Business Details                                                                     | Business Activities                              | Key Contacts                                |                       |                     |           |          |                           |                   |                |         |                 |       |         |
| Addresses Business Details Please add/edit your comp                                           | Business Activities                              | Key Contacts                                | Finance conta         | cts.                |           |          |                           |                   |                |         |                 |       |         |
| Addresses Business Details  • Please add/edit your comp  + Add New Record                      | Business Activities<br>any's key contacts, espec | Key Contacts                                | Finance conta         | cts.                |           |          |                           |                   |                |         |                 |       |         |
| Addresses Business Details * Please add/edit your comp + Add New Record Name                   | Business Activities                              | Key Contacts<br>ially your Sales and<br>: R | Finance conta         | cts.<br>E Designati | on        | : Mobile | : Em                      | ail               | :              |         |                 |       |         |
| Addresses Business Details * Please add/edit your comp + Add New Record Name *                 | Business Activities                              | Key Contacts                                | Finance conta         | cts.<br>: Designati | on        | : Mobile | : Em                      | ail               | :              | No iter | ns to display ( | Ø     |         |
| Addresses Business Details * Please add/edit your comp + Add New Record Name  *  Page 0 Page 0 | Business Activities<br>any's key contacts, espec | Key Contacts                                | Finance conta<br>tole | cts.<br>: Designati | on        | : Mobile | ; Em                      | ail               | :              | No iter | ns to display ( | 6     |         |

• Click on SAVE to save the record or click on NEXT to proceed with the Corporate Structure tab.

| 2               |                             |           |      |                                               |      |       | <b>2</b> ? |
|-----------------|-----------------------------|-----------|------|-----------------------------------------------|------|-------|------------|
| COMPAN          | Key Contact Information     | CORDODATE |      | TRACK BECORD                                  | FNIT | ×     |            |
| Nitro Ber       | * Name<br>David Aramugam    |           |      | * Role<br>Sales                               |      |       |            |
| Changes have    | * Designation<br>Sales Exec |           |      | * Nationality<br>Malaysia (MY)                |      | •     |            |
| Addresses       | Telephone.<br>+60           | 398758692 |      | Fax<br>+60 • 398758690                        |      |       |            |
| * Please        | Mobile<br>+60               | 129866767 |      | * Email<br>david@yopmail.com                  |      |       |            |
| + Add I<br>Name |                             |           | SAVE | Please ensure you enter a valid Email address |      |       |            |
| K               |                             |           |      | 2                                             |      | lay O |            |
|                 |                             |           |      |                                               |      |       |            |
|                 | _                           |           | _    |                                               | BACK | SAVE  |            |
|                 |                             |           |      |                                               |      |       |            |

• If you have completed the specific tab (all mandatory fields are inserted), the system indicates the green tick.

|   | COMPANY PROFILE BACKGROUND CORPORATE STRUCTURE STRUCTURE FINANCIAL INFORMATION RESOURCES O TRACK RECORD AND REFERENCES O UPLOAD O |  |
|---|----------------------------------------------------------------------------------------------------|--|
|   | Nitro Berhad DRAFT                                                                                                    |  |
|   | Shareholding Composition                                                                                                    |  |
|   | + Add New Record                                                                                                    |  |
| 1 | Name of Major Shareholder † : Shareholder Type : NRIC/Identification ID : Company Registration No. : Status : Shareholding % :    |  |
|   | No items to display                                                                                                    |  |
|   | Board of Directors                                                                                                    |  |
|   | + Add New Record                                                                                                    |  |
|   | Salutation : Director's Full Name † : Designation : Mobile Number : Email :                                                       |  |
|   | No items to display O                                                                                                    |  |
|   | BACK NEXT SAVE SUBMIT                                                                                                    |  |

## 4.2. Corporate Structure

- There are 2 sections under Corporate Structure, namely:
  - Shareholding Composition
  - Board of Directors

| . 2                                                                                                    |                             |                                                 | <b>£</b> 1            |
|----------------------------------------------------------------------------------------------------|-----------------------------|-------------------------------------------------|-----------------------|
| COMPANY PROFILE BACKGROUND CORPORATE O FIN                                                                                                    | RESOURCES                   | TRACK RECORD     AND REFERENCES     O     UPLOA | ent<br>D °            |
| Nitro Berhad DRAFT                                                                                                    |                             |                                                 | VIEW ACTIVITY LOG     |
| Shareholding Composition                                                                                                    |                             |                                                 |                       |
| + Add New Record                                                                                                    |                             |                                                 |                       |
| Name of Major Shareholder † : Shareholder Type : NRIC/Identification                                                                                                    | n ID : Company Registration | No. : Status : Shareholdir                      | ng % :                |
| Image: Image of the state of the state |                             |                                                 | No items to display   |
| Board of Directors                                                                                                    |                             |                                                 |                       |
| + Add New Record                                                                                                    |                             |                                                 |                       |
| Salutation : Director's Full Name †                                                                                                    | : Designation               | : Mobile Number : Email                         | ÷                     |
| Image: Image of the state of the state |                             |                                                 | No items to display   |
|                                                                                                    |                             |                                                 | BACK NEXT SAVE SUBMIT |

- If the Corporate Structure is not related to your business, you may proceed to the next tab.
- Once completed, you may either click on SAVE or click on NEXT to proceed with the FINANCIAL INFORMATION tab.

| ۵                               |                                 |                                                   |                       |                                                     |                                         |      | 2                  |
|---------------------------------|---------------------------------|---------------------------------------------------|-----------------------|-----------------------------------------------------|-----------------------------------------|------|--------------------|
| COMPANY PROFILE BACK            | GROUND - CORPORATE<br>STRUCTURE | <ul> <li>FINANCIAL</li> <li>INFORMATIO</li> </ul> | RESOURCES             | <ul> <li>TRACK RECORD<br/>AND REFERENCES</li> </ul> | <ul> <li>DOCUMENT<br/>UPLOAD</li> </ul> | 0    |                    |
| Nitro Berhad DRAFT              |                                 |                                                   |                       |                                                     |                                         |      | VIEW ACTIVITY LOG  |
| Shareholding Composition        |                                 |                                                   |                       |                                                     |                                         |      |                    |
| + Add New Record                |                                 |                                                   |                       |                                                     |                                         |      |                    |
| Name of Major Shareholder †     | : Shareholder Type : NR         | IC/Identification ID                              | : Company Registratio | on No. : Status                                     | : Shareholding %                        | ÷    |                    |
| Kamal Adli Kamaruzaman          | Individual 660                  | 0617065381                                        |                       | Bumiputera                                          | 70                                      | 🖉 Ed | it 🔳 Delete        |
| Lee Kai Siang                   | Individual 590                  | 519065255                                         |                       | Bumiputera                                          | 30                                      | 🖋 Ed | it 🔳 Delete        |
| H (1) Page 1 of 1 (1)           | 10 🔻 item per page              |                                                   |                       |                                                     |                                         |      | 1 - 2 of 2 items 🕥 |
| Board of Directors              |                                 |                                                   |                       |                                                     |                                         |      |                    |
| + Add New Record                |                                 |                                                   |                       |                                                     |                                         |      |                    |
| Salutation : Director's Full Na | ime †                           |                                                   | : Designation         | : Mobile Numbe                                      | r : Email                               | :    |                    |
| Mr. Kamal Adli Kamar            | ruzaman                         |                                                   |                       | +603454323                                          |                                         | 🖋 Ed | it 🔳 Delete        |
| ♥ ◀ 1 Page 1 of 1 ► ►           | 10 🔻 item per page              |                                                   |                       |                                                     |                                         |      | 1 - 1 of 1 items   |
|                                 |                                 |                                                   |                       |                                                     | (                                       | BACK | SAVE SUBMIT        |

## 4.3. Financial Information

- There are 2 sub-tabs under Financial Information, namely:
  - Financial Background
  - Financial Statement
- In Financial Background, fill in the Authorized and Paid-Up Capital with the selected currency in the Background tab, and choose the Type of Facilities that applicable.
   NOTE: Financial Background information is optional to fill up if your business is not related to it.

|                                                                                                    | <u>*</u> ?            |
|----------------------------------------------------------------------------------------------------|-----------------------|
| COMPANY PROFILE BACKGROUND CORPORATE STRUCTURE FINANCIAL OR RESOURCES OR TRACK RECORD AND REFERENCES DOCUMI | IENT<br>AD O          |
| Nitro Berhad DRAFT                                                                                          | VIEW ACTIVITY LOG     |
| Changes have been saved successfully                                                                        |                       |
| Financial Background Financial Statement                                                                    |                       |
| Authorized Capital (MYR)                                                                                    |                       |
| Paid-Up Capital (MYR)                                                                                       |                       |
|                                                                                                    |                       |
| Type of Facilities                                                                                          |                       |
| Overdraft<br>○ Yes ● No                                                                                     |                       |
| Bank Guarantee                                                                                              |                       |
| Letter Of Credit<br>○ Yes ● No                                                                              |                       |
| Other Type Of Facilities<br>Yes No                                                                          |                       |
|                                                                                                    |                       |
|                                                                                                    | BACK NEXT SAVE SUBMIT |

- The **Financial Statement** consists of 3 sets, which are for the current year and the 2 previous years.
  - Year (Y): A dropdown that consists of the last 5 years, including the current year.
  - Year (Y-1): Automatically fills in the year (1 year prior to the first column) once Year (Y) is selected.
  - Year (Y-2): Automatically fills in the year (2 years prior to the first column) once Year (Y) is selected.
- Select the **Financial Statement Type** for your organization. There are four available options:
  - o Audited Financial Report (Default)
  - Management Account Report
  - Not Applicable
- If a particular type of financial statement is selected, the **N/A Reason Code** is not required, and it is **mandatory** to enter the Financial Statement information for that particular year.
- If **Financial Statement Type = Not Applicable**, the **N/A Reason Code** will be required, and it is optional to fill in the Financial Statement information.

| o Berhad DRAFT                                                                            |                                                                                 | VIEW ACTIVITY                                                                   |
|-------------------------------------------------------------------------------------------|---------------------------------------------------------------------------------|---------------------------------------------------------------------------------|
| es have been saved successfully.                                                          |                                                                                 |                                                                                 |
| cial Background Financial Statement                                                       |                                                                                 |                                                                                 |
| * Financial Statement Type<br>Audited Financial Report                                    | * Financial Statement Type<br>Audited Financial Report                          | * Financial Statement Type<br>Audited Financial Report                          |
| * Second 20                                                                               | * Vear (V-1) a                                                                  | * Year (Y-2) .                                                                  |
| Please select:                                                                            |                                                                                 |                                                                                 |
| Income Statement *Turnover / Sales (MYR)                                                  | * Turnover / Sales (MVR)                                                        | " Turnover / Sales (MVR)                                                        |
| * Net Profit/(Loss) After Taxation (MYR)                                                  | * Net Profit/(Loss) After Taxation (MYR)                                        | " Net Profit/(Loss) After Taxation (MYR)                                        |
| Balance Sheet                                                                             |                                                                                 |                                                                                 |
| Non-Current Assets ** Property & Equipment / Fixed Deposit / Share / Bond (MYR)           | * Property & Equipment / Fixed Deposit / Share / Bond<br>(MYR)<br>O             | <sup>*</sup> Property & Equipment / Fixed Deposit / Share / Bond<br>(MYR)<br>0  |
|                                                                                           |                                                                                 |                                                                                 |
| * Inventories (MVR)                                                                       | " Inventories (MYR)                                                             | * Inventories (MYR)                                                             |
| * Trade Receivable (MYR)                                                                  | * Trade Receivable (MVR)                                                        | "Trade Receivable (MYR)                                                         |
| * Other Current Assets(s) (MYR) o                                                         | * Other Current Assets(s) (MYR) O                                               | * Other Current Assets(s) (MVR) 0                                               |
| * Total Assets (MYR) 🍐                                                                    | " Total Assets (MVR) 🖕                                                          | " Total Assets (MYR) a                                                          |
| Liabilities                                                                               |                                                                                 |                                                                                 |
| Correct Labilities *Approve Loan / Borrowing / Credit Facilities (within 12 months) (MYR) | * Approve Loan / Borrowing / Credit Facilities (within 12<br>months) (MYR)<br>© | * Approve Loan / Borrowing / Credit Facilities (within 12<br>months) (MYR)<br>O |
| * Bank Overdraft (MVR)                                                                    | * Bank Overdraft (MYR)                                                          | * Bank Overdraft (MVR)                                                          |
| * Other Current Liabilities (MYR)                                                         | * Other Current Liabilities (MVR) 0                                             | " Other Current Liabilities (MVR)                                               |
| * Net Current Assets (MYR) 🖌                                                              | * Net Current Assets (MYR) a                                                    | * Net Current Assets (MYR) a                                                    |
| Non-Current Liabilities *Approve Loan / Borrowing / Balance Credit Facilities (MYR)       | * Approve Loan / Borrowing / Balance Credit Facilities<br>(MYR)<br>•            | * Approve Loan / Borrowing / Balance Credit Facilities<br>(MYR)<br>•            |
| * Other Non-Current Llabilities (MYR) 0                                                   | * Other Non-Current Liabilities (MVR) 0                                         | * Other Non-Current Liabilities (MYR) O                                         |
| "Total Liabilities (MVR)                                                                  | " Total Liabilities (MVR) 🕳                                                     | * Total Liabilities (MVR) 🙍                                                     |
| Equity attributable to the owner of the Company                                           |                                                                                 |                                                                                 |
| * Share Capital/Premium (MYR)                                                             | * Share Capital/Premium (MYR)                                                   | " Share Capital/Premium (MVR)                                                   |
| * Retained profits / (loss) (MYR)                                                         | * Retained profits / (loss) (MVR)                                               | * Retained profits / (loss) (MVR)                                               |
| * Total Equity (MYR) 🖕                                                                    | ° Total Equity (MYR) 💊                                                          | " Total Equity (MYR) 🔒                                                          |
| * Retained profits / (loss) (MYR)                                                         | * Retained profits / (loss) (MVR)                                               | * Retained profits / (loss) (MVR)                                               |
| * Retained profits / (loss) (MYR)                                                         | " Retained profits / (loss) (MVR)                                               | * Retained profits / (loss) (MVR)                                               |
| " Total Equity (MYR) 🖕                                                                    | ° Total Equity (MYR) 🔒                                                          | ° Total Equity (MYR) 🛓                                                          |

• Once completed, you may either click on **SAVE** to save the record or click on **NEXT** to proceed with the **RESOURCES** tab.

#### 4.4. Resources

- There are 2 sub-tabs under Resources, namely:
  - o Personnel
  - Plant & Machineries
- Click on + Add New Record to add new personnel. This section allows you to highlight key personnel with professional qualifications who can help showcase your company's expertise.

| COMPANY PROFILE BACKGROUND CORPORATE INFORMATION BESOURCE INECK BECORD DOCUMENT   Nitro Berhad DRAFT <th>COMPANY PROFILE       BACKGROUND       CORPORATE       IPPANCIAL       RESOURCES       TRACK RECORD       DOUMENT       OUTUNENT         Nitro Berhad       DRAFT      </th> <th></th> <th></th> <th></th> <th></th> <th></th> <th></th> <th></th> <th></th> <th></th> <th></th> <th></th> <th></th> <th></th> <th></th> <th></th> <th></th> <th>2</th> <th>(</th>                                                                                                    | COMPANY PROFILE       BACKGROUND       CORPORATE       IPPANCIAL       RESOURCES       TRACK RECORD       DOUMENT       OUTUNENT         Nitro Berhad       DRAFT                                                                                                    |            |                  |        |      |                    |          |                         |      |           |   |                          |             |                        |              |          |                         | 2                                | (  |
|----------------------------------------------------------------------------------------------------|----------------------------------------------------------------------------------------------------|------------|------------------|--------|------|--------------------|----------|-------------------------|------|-----------|---|--------------------------|-------------|------------------------|--------------|----------|-------------------------|----------------------------------|----|
| Nitro Berk I         Deal           Charges have been saved successfully           Personnel         Parta & Machineries                                                                                                    | Nitro Berhal DRAFT         Titro A             Charges have been saved successfully             Personnel         Plant & Machineries             + Acd New Record         Imme <sup>+</sup> I Designation         I Qualification         I Veans of Experience         I             + Acd New Record         Imme <sup>+</sup> I Designation         I Qualification         I Veans of Experience         I             + Acd New Record         I Designation         I Qualification         I Veans of Experience         I             + Acd New Record         I Designation         I Qualification         I Veans of Experience         I Designation           Halim Othman         Engineer         Degree         10         I Designation         I Designation           Lee Song Sang         Consultant         Degree         10         I Designation         I Designation           I De 1         10         tem per page         10         I Designation         I Designation           Set Horomation         Doors         Doors         Doors         Doors           Number of Malaysians         Indian         Others         Others           Malay         Doors         I Doors         I Doors         Others           Dial Doo                                                                                                    |            |                  |        | 0    | DOCUMENT<br>UPLOAD | 0        | CK RECORD<br>REFERENCES | - AN | RESOURCES | / | FINANCIAL<br>INFORMATION | ~           | CORPORATE<br>STRUCTURE | ND 🗸         | BACKGROU | OFILE                   | MPANY PRO                        | со |
| Charge been saved successfully         Personnel       Personnel        3 of 3 terms c                                                                                                    | Charges have been saved successfully         Personnel       Plant & Machineries                                                                                                    | TIVITY LOG | VIEW ACTIVIT     |        |      |                    |          |                         |      |           |   |                          |             |                        |              |          | DRAFT                   | tro Berhad D                     | P  |
| Personal         Part & Machineries           + Add New Record         : Years of Experience ::           Name !         : Designation :: Qualification :: Years of Experience ::           Halim Othman         Engineer         Degree         10         Écit in Delete           Lee Song Sang         Consultant         Degree         10         Écit in Delete           Othman Hanzah Zainuddin         Senior Foreman         Degree         10         Écit in Delete           Image: Instrument in the mer page         : Instrument in the mer page         : Instrument in the mer page         : Instrument in the mer page           Staff Information         : Instrument in the mer page         : Instrument in the mer page         : Instrument in the mer page           Manber of Malagajans         : Instrument in the mer page         : Instrument in the mer page         : Instrument in the mer page           Manber of Malagajans         : Instrument in the mer in the mer page         : Instrument in the mer in the mer in t                                                                                                    | Personnel       Personnel       Destender       Destender       Destender       Destender       Personnel       Destender       Personnel       Destender       Personnel       Destender       Destender       Destender       Destender       Destender       Destender       Destender       Destender       Deste                                                                                                    |            |                  |        |      |                    |          |                         |      |           |   |                          |             |                        |              |          | aved successfully       | nges have been sav               | Cr |
| + Add New Record         Name †       :       Designation       :       Qualification       :       Years of Experience       :         Halim Othman       Engineer       Degree       10       Image: Image: I                                                                                                    | + Add New Record         Name ↑       i       Designation       i:       Qualification       i:       Years of Experience       i:         Halim Othman       Engineer       Degree       10       ✓ Editi       IDelete         Lee Song Sang       Consultant       Degree       10       ✓ Editi       IDelete         Othman Hamzah Zainuddin       Senior Foreman       Degree       10       ✓ Editi       IDelete         Image ●       of 1 ●       I       10 ●       Image       1-3 of 3 the         Staff Information         Number of Non-Malaysians         100       100.00%       0.00%       0.00%         Number of Non-Malaysians       0.00%       0.00%       0.00%         Number of Non-Malaysians       0.00%       0.00%       0.00%         Number of Malaysians       0.00%       0.00%       0.00%         Balo       80.00%       10       10.00%       0.00%                                                                                                    |            |                  |        |      |                    |          |                         |      |           |   |                          |             |                        |              | s        | nt & Machinerie         | rsonnel Plant                    | Р  |
| Name 1 : Designation : Qualification : Years of Experience :   Halim Othman Engineer Degree 10 It falt Delete   Lee Song Sang Consultant Degree 10 It falt Delete   Othman Hamzah Zainuddin Senior Foreman Degree 10 It falt Delete   Image 1 of 1 Image 1 of 1 Image 1 of 1 Image 1 of 1 Image 1   Staff Information Number of Non-Malaysians 0.00% 0.00% Image 1 Others   Number of Malaysians Number of Non-Malaysians 0.00% 0.00% Image 1 Others   Number of Malaysians 10 10.00% 10 10.00% 0.00%   Number of Malaysians 10 10.00% 0.00% 0.00%   Number of Malaysians 0.00% 0.00% 0.00%   Number of Malaysians 0.00% 0.00% 0.00%                                                                                                    | Name 1       i       Designation       i       Qualification       i       Years of Experience       i         Halim Othman       Engineer       Degree       10       Image: Image: I                                                                                          |            |                  |        |      |                    |          |                         |      |           |   |                          |             |                        |              |          | cord                    | + Add New Reco                   |    |
| Halim Othman       Engineer       Degree       10       It celt       It celete         Lee Song Sang       Consultant       Degree       10       It celt       It celete         Othman Hamzah Zainuddin       Senior Foreman       Degree       10       It celete         It et all in or 1       Senior Foreman       Degree       10       It celete         It et all in or 1       It in or 1       It em per page       1 3 of 3 items       It is 3 of 3 items         Staff Information         Number of Malaysians         Number of Malaysians         10       100.00%       0.00%         Numbers by Race       It is not in the sense "Foremart et Malaysians"       Others         Bol       80.00%       10       10.00%       0.00%                                                                                                    | Halim Othman       Engineer       Degree       10       Image: Image: Image |            |                  |        | ÷    | Experience         | Years of | :                       |      |           |   | : Qualification          |             |                        | Designatior  | :        |                         | Name †                           |    |
| Lee Song Sang     Consultant     Degree     10     I Delete       Othman Hamzah Zainuddin     Senior Foreman     Degree     10     I Delete       Image: Consultant     Senior Foreman     Degree     10     I Delete       Image: Consultant     Othman Hamzah Zainuddin     Senior Foreman     Degree     10     I Delete       Image: Consultant     Othman Hamzah Zainuddin     Senior Foreman     Degree     10     I Delete       Image: Consultant     Image: Consultant Hamzah Zainuddin     Image: Consultant Hamzah Zainuddin     I Delete     I Delete       Image: Consultant Hamzah Zainuddin     Image: Consultant Hamzah Zainuddin     Image: Consultant Hamzah Zainudant Hamzah Zainudant HamZainudant Hamzah Zainudant Hamzah Zainudant Hamzah Zainudan                                                                                                    | Lee Song Sang       Consultant       Degree       10       Image: Image: Im |            | 🗊 Delete         | 🖋 Edit |      |                    | 10       |                         |      |           |   | Degree                   |             |                        | Engineer     |          | ı                       | Halim Othman                     |    |
| Othman Hamzah Zainuddin       Senior Foreman       Degree       10       It Delete         Image: Image: | Othman Hamzah Zainuddin       Senior Foreman       Degree       10       I Delete         Image: Control of the senior of the senior                            |            | 🗂 Delete         | 🖋 Edit |      |                    | 10       |                         |      |           |   | Degree                   |             |                        | Consultant   |          | 9                       | Lee Song Sang                    |    |
| Image: staff leformation       1.3 of 3 items (0)         Staff Information         Number of Malaysians         100       100.00%       0.00%         Number of Malaysians         100       100.00%       0.00%         Number of Malaysians         100       100.00%       0.00%         Number of Malaysians         100       100.00%       0.00%         Number of Malaysians       0.00%         10       10.00%       0.00%                                                                                                    | Image 1 of 1 Image 1 of 1 Image       10 Image 1 of 1 Image       13 of 3 lite         Staff Information         Please enter your staff details         Number of Mon-Malaysians         100       100.00%       0.00%         Number of Mon-Malaysians         100       100.00%       0.00%         Number of Malaysians         100       100.00%       0.00%         Number of Malaysians         100       100.00%       0.00%         Number of Malaysians         80       80.00%       10       10.00%       0.00%                                                                                                    |            | Delete           | 🖉 Edit |      |                    | 10       |                         |      |           |   | Degree                   |             | ian                    | Senior Forei |          | zah Zainuddin           | Othman Hamza                     |    |
| Staff Information         Please enter your staff details         Number of Malaysians       Number of Non-Malaysians         100       100.00%       0.00%         Numbers by Race       Indian       Others         Table should be the same as: "Runkeer of Malaysians"       Chinese       Indian       Others         80       80.00%       10       10.00%       0.00%       0.00%                                                                                                    | Staff Information         Please enter your staff details         Number of Malaysians       Number of Non-Malaysians         100       100.00%       0.00%         Number of Malaysians*       0.00%         Number of Malaysians*       0.00%         Number of Malaysians*       0.00%         Number of Malaysians*       0.00%         Number of Malaysians*       0.00%         Number of Malaysians*       0.00%         Staff Unification of Malaysians*       0.00%         Staff Unification of Malaysians*       0.00%         Staff Unification of Malaysians*       0.00%         Staff Unification of Malaysians*       0.00%         Staff Unification of Malaysians*       0.00%         Staff Unification of Malaysians*       0.00%       0.00%         Staff Unification of Malaysians*       0.00%       0.00%                                                                                                    | ms 🕐       | 1 - 3 of 3 items |        |      |                    |          |                         |      |           |   |                          |             | em per page            | 10 🔻         | ×        | Page 1 of 1             | K (1) P                          |    |
| Please enter your staff details           Number of Malaysians         Number of Non-Malaysians           100         100.00%         0.00%           Numbers by Race         Indian         Others           Staff details         Chinese         Indian         Others           80         80.00%         10         10.00%         0.00%                                                                                                    | Please enter your staff details           Number of Malaysians         Number of Non-Malaysians         0.00%           100         100.00%         0.00%           Numbers by Race         Idian         Others           80         80.00%         10         10.00%         0.00%                                                                                                    |            |                  |        |      |                    |          |                         |      |           |   |                          |             |                        |              |          | ion                     | Staff Informatic                 |    |
| Indiance of managements         Indiana         Output           100         100.00%         0.00%           Numbers by Race         Indian         Others           S0         80.00%         10         10.00%         0.00%                                                                                                    | Number of Malaysians         Number of Malaysians         Output           100         100.00%         0.00%           Numbers by Race         Indian         Others           30         80.00%         10         10.00%         0.00%                                                                                                    |            |                  |        |      |                    |          |                         |      |           |   | sians                    | Malay       | Number of No.          |              |          | staff details           | Please enter your si             |    |
| Numbers by Race         Indian         Others           Sed 80.00%         10         10.00%         10         0.00%                                                                                                    | Numbers by Race         Indian         Others           Task should be the same as "Number of Maleysians"<br>Malay         Chinese         Indian         Others           80         80.00%         10         10.00%         0.00%         0.00%                                                                                                    |            |                  |        |      |                    |          |                         |      |           |   | 0.00%                    | initiality. |                        |              | .00%     | 100.                    | 100                              |    |
| Title should be same as "Number of Malaysters"         Chinese         Indian         Others           80         80.00%         10         10.00%         0.00%         0.00%                                                                                                    | Indian     Others       Malay     60     10     10.00%     0.00%                                                                                                    |            |                  |        |      |                    |          |                         |      |           |   |                          |             |                        |              |          | e                       | Numbers by Race                  |    |
| 80 80.00% 10 10.00% 10 10.00% 0.00%                                                                                                    | 80 80.00% 10 10.00% 10 10.00% 0.00%                                                                                                    |            |                  |        |      | Others             |          |                         |      | Indian    |   |                          |             | hinese                 |              | ans"     | e as "Number of Malaysi | Total should be the same a Malay |    |
|                                                                                                    |                                                                                                    |            | 0.00%            |        |      |                    |          | 10.00%                  |      | 10        |   | 10.00%                   |             | 10                     |              | 1096     | 80.0                    | 80                               |    |
|                                                                                                    |                                                                                                    |            |                  |        |      |                    |          |                         |      |           |   |                          |             |                        |              |          |                         |                                  |    |
|                                                                                                    |                                                                                                    | CURMAT     |                  |        | BACK | ſ                  |          |                         |      |           |   |                          |             |                        |              |          |                         |                                  |    |

- Under the **Staff Information** section, enter the staff composition of your company. You can insert the number of employees for each category, and the system will automatically convert the numbers into percentages.
- Click on **SAVE** to save the record or click on **NEXT** to proceed with the **Plant & Machineries** tab.
- Click on + Add New Record to insert new entries in the Plant and Machinery sections.

| ۷                                                                                       |                                          |                      |                     |
|-----------------------------------------------------------------------------------------|------------------------------------------|----------------------|---------------------|
| COMPANY PROFILE BACKGROUND V CORPORATE FINANCIAL INFORMATION                            | RESOURCES  V TRACK RECORD AND REFERENCES | DOCUMENT<br>UPLOAD O |                     |
| Nitro Berhad DRAFT                                                                      |                                          |                      | VIEW ACTIVITY LOG   |
| Changes have been saved successfully                                                    |                                          |                      |                     |
| Personnel Plant & Machineries                                                           |                                          |                      |                     |
| Plant                                                                                   |                                          |                      |                     |
| + Add New Record                                                                        |                                          |                      |                     |
| Name of Plant †                                                                         | : Owned / Hired                          | : Quantity :         |                     |
| H         O         Page         O         H         10         T         item per page |                                          |                      | No items to display |
| Machinery                                                                               |                                          |                      |                     |
| + Add New Record                                                                        |                                          |                      |                     |
| Name of Machinery <sup>↑</sup>                                                          | : Owned / Hired                          | : Quantity :         |                     |
| BackHoe                                                                                 | Owned                                    | 3                    | 🖋 Edit 🔳 Delete     |
| Welding Machine                                                                         | Owned                                    | 4                    | 🖋 Edit 🔳 Delete     |
| Reg 1 of 1 Rem per page                                                                 |                                          |                      | 1 - 2 of 2 items    |
|                                                                                         |                                          |                      |                     |
|                                                                                         |                                          |                      |                     |

• Once completed, click on SAVE to save the record or click on NEXT to proceed with the TRACK RECORD AND REFERENCES tab.

## 4.5. Track Record and References

- The **TRACK RECORD & REFERENCES** tab is a portfolio of your company's achievements, including both previous and on-going projects, as well as contacts for references.
- To insert a new Track Record entry, click on + Add New Record and insert the relevant information.
- Click on SAVE to save the record or click on NEXT to proceed with the References tab.

| ~                                                                         |                                                        |                               |                             |                                       |                                           |                                     |                   |
|---------------------------------------------------------------------------|--------------------------------------------------------|-------------------------------|-----------------------------|---------------------------------------|-------------------------------------------|-------------------------------------|-------------------|
| COMPANY PROFILE                                                           | BACKGROUND 🗸                                           | CORPORATE<br>STRUCTURE        | FINANCIA<br>INFORMATI       | NL RESOURCES                          | TRACK RECORD O AND REFERENCES             | DOCUMENT<br>UPLOAD O                |                   |
| Nitro Berhad DRAFT                                                        |                                                        |                               |                             |                                       |                                           |                                     | VIEW ACTIVITY LOG |
| Track Record References                                                   |                                                        |                               |                             |                                       |                                           |                                     |                   |
|                                                                           |                                                        |                               |                             |                                       |                                           |                                     |                   |
| + Add New Record                                                          |                                                        |                               |                             |                                       |                                           |                                     |                   |
| + Add New Record Project Name : P                                         | roject Client :                                        | Project Status                | Project Progress (%)        | : Project Start Date :                | Project Completed Date + :                | Project Value (MYR)                 |                   |
| + Add New Record Project Name : P TNB Valve Instrument T                  | roject Client :<br>enaga Nasional Berhad               | Project Status :<br>Completed | Project Progress (%)        | : Project Start Date :<br>01-Jan-2024 | Project Completed Date↓ :<br>31-Mar-2024  | Project Value (MYR) :<br>320,000.00 | Edit Delete       |
| + Add New Record<br>Project Name : P<br>TNB Valve Instrument Tr<br>Page 1 | roject Client :<br>enaga Nasional Berhad<br>of 1 PM 10 | Project Status :<br>Completed | Project Progress (%)<br>100 | : Project Start Date :<br>01-Jan-2024 | Project Completed Date + :<br>31-Mar-2024 | Project Value (MYR) :<br>320,000.00 | tdit Delete       |

• Click on + Add New Record to insert a new reference and fill in the required details.

|                                                                                                    | <b>£</b> 3            | ? |
|----------------------------------------------------------------------------------------------------|-----------------------|---|
| COMPANY PROFILE BACKGROUND CORPORATE FINANCIAL RESOURCES AND REFERENCES DOCUMENT                          | 0                     |   |
| Nitro Berhad DRAFT                                                                                        | VIEW ACTIVITY LOG     |   |
| Changes have been saved successfully                                                                      |                       |   |
| Track Record References                                                                                   |                       |   |
| + Add New Record                                                                                          |                       |   |
| Name of Company † : Contact Person : Mobile Number : Email Address : Order Amount (MYR) : Completion Year | I                     |   |
| Tenaga Nasional Berhad Rahimi Salimun +60123432123 rahimi@yopmail.com                                     | 🖍 Edit 🔳 Delete       |   |
| H     I     of 1     H     IO     Item per page                                                           | 1 - 1 of 1 items      |   |
|                                                                                                    | BACK NEXT SAVE SUBMIT |   |

• Once completed, click on **SAVE** to save the record or click on **NEXT** to proceed with the **DOCUMENT UPLOAD** tab.

## 4.6. Document Upload

**NOTE:** This tab is optional to fill in.

• Click on **Select File** to upload a document.

| <b></b>                                                         |                                    |                           |                                    |                                     | <b>2</b> ? |
|-----------------------------------------------------------------|------------------------------------|---------------------------|------------------------------------|-------------------------------------|------------|
| COMPANY PROFILE BACKGROUND                                      | CORPORATE STRUCTURE INFORMATION    | RESOURCES                 | CORD DOCUMENT C                    |                                     |            |
| Nitro Berhad DRAFT                                              |                                    |                           |                                    | VIEW ACTIVITY LOG                   |            |
| Document Upload <b>(</b> )                                      |                                    |                           |                                    |                                     |            |
| Company Profile                                                 | Certificate of Company Registratio | on (CCR / Form 9)         | Certificate of Incorporation on    | Change of Name (Form 13)            |            |
| Select files Drop fi                                            | es here to upload Select files     | Drop files here to upload | Select files                       | Drop files here to upload           |            |
| Allotment of Shares (Form 24)                                   | Particulars of Directors (Form 49) |                           | Audited Accounts/Managemen<br>any) | t Account for the latest 3 years(if |            |
| Select files Drop fi                                            | es here to upload Select files     | Drop files here to upload | Select files                       | Drop files here to upload           |            |
| Certificate from Company Commission (SSM CERT /<br>Information) | SSM Corporate MOF Certificate      |                           | MOF/UPKJ/CIDB Bumiputera C         | ertificate                          |            |
| Select files Drop fi                                            | select files                       | Drop files here to upload | Select files                       | Drop files here to upload           |            |
|                                                                 |                                    |                           |                                    |                                     |            |
| Additional Document(s)                                          | UPKJ Certificate                   |                           | Bank Statement for latest 3 mo     | nths                                |            |
| Select files Drop fi                                            | es here to upload Select files     | Drop files here to upload | Select files                       | Drop files here to upload           |            |
|                                                                 |                                    |                           |                                    |                                     |            |
|                                                                 |                                    |                           |                                    | BACK SAVE SUBMIT                    |            |

• Once your documents are uploaded, click on the **SAVE** button. You can click on the **View** icon to preview the documents in the web browser or click on the **Delete** icon to remove the documents after saving it.

NOTE:

- The filename cannot contain the following characters: " # % & \* : <> ? \/ { } ~ | ' + = ;.
- The document formats that are supported for browser preview include "docx", "doc", "pdf", "txt", "bmp", "png", "gif", "jpg", "jpeg", and "tiff". [Updated in v6.11]
- Each document will be uploaded immediately after they are selected. The maximum file size for each document cannot be larger than 15MB.

## 4.7. Complete and Submit Company Profile

- After completing all the tabs, you may proceed to click on the **SUBMIT** button.
- The system will prompt "Are you sure want to submit?". Then, click OK button.

| Company Profile                          |                      | Certificate of Company Registration (CCR / | Form 9)                   | Certificate of Incorporation on Change of I | Name (Form 13)           |
|------------------------------------------|----------------------|--------------------------------------------|---------------------------|---------------------------------------------|--------------------------|
| Select files                             |                      | Select files                               |                           | Select flies                                |                          |
| Allotment of Shares (Form 24)            |                      | Particulars of Directors (Form 49)         |                           | Audited Accounts/Management Account f       | or the latest 3 years(if |
| Select files                             |                      | Select files                               |                           | Select files                                |                          |
| Certificate from Company Commission (SSM | CERT / SSM Corporate | MOF Certificate                            |                           | MOF/UPKJ/CIDB Bumiputera Certificate        |                          |
| Select files                             |                      | Selec Submit                               | ×                         | Select files                                |                          |
| Additional Document(s)                   |                      | Are you sure want to submit?               | ок                        | Bank Statement for latest 3 months          |                          |
| Select files                             |                      | Select files                               | Drop files here to upload | Select files                                |                          |
|                                          |                      |                                            |                           |                                             |                          |
|                                          |                      |                                            |                           | 8                                           | ACK SAVE SUBMIT          |
|                                          |                      |                                            |                           |                                             |                          |
|                                          |                      |                                            |                           |                                             |                          |

• The system displays "Company Profile Successfully submitted for registration" and registration status is updated to "Registered"

| <br>۲                                                    |                                                                                                    | <b>2</b> ? |
|----------------------------------------------------------|----------------------------------------------------------------------------------------------------|------------|
| COMPANY PROFILE BACKGROUND CORPO                         | RATE FINANCIAL FINANCIAL FESOURCES AND REFERENCES DOCUMENT UPLOAD                                                                                                    |            |
| Nitro Berhad (VDR2024-00066) REGISTERED                  | VIEW ACTIVITY LOG                                                                                                    |            |
| Company profile successfully submitted for registration. |                                                                                                    |            |
| Document Upload 0                                        |                                                                                                    |            |
| Company Profile  Select files Drop files here to upload  | Certificate of Company Registration (CCR / Form 9) Certificate of Incorporation on Change of Name (Form 13) Certificate of Incorporation on Change of Name (Form 13) Certificate of Name (Form 13) Certificate of Name (Form 13) Certificate of Name (Form 13) Certificate of Name (Form 13) Certificate of Name (Form 13) Certificate of Name (Form 13) Certificate of Name (Form 13) Certificate of Nam |            |
| Allotment of Shares (Form 24)                            | Particulars of Directors (Form 49)  Audited Accounts/Management Account for the latest 3 years(if any)  any)  a                                                                                                    |            |
| Select files Drop files here to upload                   | Select files Drop files here to upload Select files Drop files here to upload                                                                                                    |            |

**NOTE:** If you click on the **SUBMIT** button without completing all the required information, a popup will appear informing you on the necessary actions.

| 2. Erro                                                     | xx                                                                                                    | 1 ? 4           |
|-------------------------------------------------------------|----------------------------------------------------------------------------------------------------|-----------------|
|                                                             | Der er nem stellt an einstellete. Reier das on eige tals that an ein tradied will a gene tals und ensure al largared fallet ar somplexel  Weikingse COMPANY PROFILE E.g. Incomplexe tab without 4 |                 |
| 1.00 000                                                    | BACKGROUND & CORPORATE FINANCIAL RESOURCES AND REFERENCES DOCUMENT O                                                                                                    | MEN ALTERNY (DD |
| Addresses Business Datails Business Activities Key Contacts |                                                                                                    |                 |
| Full Norme of Company &                                     |                                                                                                    |                 |
| *Company registered in Malaysia*  O Yes                     |                                                                                                    |                 |
| * Address Line 1                                            | 4-Step vendor Account Setup                                                                                                    |                 |
| Address Line 3                                              | STATUS 1. Create an Account (Approx. time 5 min)                                                                                                    |                 |
| * State                                                     | DRAFT Create an account from our e-Procurement login page.                                                                                                    |                 |
| " Country<br>Materials (JAY)                                |                                                                                                    |                 |
| * Telephone Na.<br>Mil +60 * 6.0.273445544                  | 2. Complete and Submit Company Profile (Approx. time 1 hr)                                                                                                    |                 |
|                                                             | DRAFT /<br>RETURNED         Login and click on the Company Profile tile. Complete all tabs and<br>click on the Submit button on the last tab.                                                     |                 |
| Please provide the company's registered address.            |                                                                                                    |                 |
| Ves O No<br>"Address Line 1                                 | 3. Wait for BPHB to Approve                                                                                                    |                 |
| Address Line 3                                              | REGISTERED Wait for BPHB to review and approve your company profile. If returned, go back to step 3 to update based on BPHB's remarks.                                                            |                 |
| *State                                                      |                                                                                                    |                 |
|                                                             | 40                                                                                                    |                 |

• You can also view the **Profile Completeness** progress bar on your **DASHBOARD** page to check if you have completed your Company Profile.

| <br>2                   |                       |                        |         |           |          |        |          | <b>2</b> ? |
|-------------------------|-----------------------|------------------------|---------|-----------|----------|--------|----------|------------|
| DASHBOARD               |                       |                        |         | Search    |          |        |          | Q          |
| Company Profile         | Calendar View         |                        |         |           |          |        |          | •          |
| 100% profile completion | Today • • E<br>Sunday | August, 2024<br>Monday | Tuesday | Wednesday | Thursday | Friday | Saturday | 0          |
|                         | 28                    | 29                     | 30      | 31        | 01       | 02     | 03       | *          |
|                         | 04                    | 05                     | 06      | 07        | 08       | 09     | 10       |            |

• You will receive a notification email confirming your submission. BPHB will also be notified to review your company profile. If your profile is validated by BPHB, your status will be updated to 'Approved'.

| Bintulu Port eProcurement system - Submission Completed                                                                                                    |              |                      |              |        |              |
|----------------------------------------------------------------------------------------------------|--------------|----------------------|--------------|--------|--------------|
| @bintuluport.com.my<br>To Onitro@yopmail.com                                                                                                    | ← Reply      | ≪                    | → Forward    | Ū      |              |
| Congratulations! Please be informed that your company profile has been successfully registered to Bintulu Port eProcurement system. Your                                                                                                    | articular de | tails are as fo      | llows:       |        |              |
| Vendor ID: VDR2024-00066<br>Full Name of Company: Nitro Berhad<br>Registration No./Organization No.: 202101018938<br>Date of Registration: 01-Aug-2024 12:57 (UTC+08:00) Kuala Lumpur, Singapore<br>You will be advised and notified through email on any WeManage tender offers which is related to your company's specialization and qualific: | ation        |                      |              |        |              |
| Note: This registration DOES NOT guarantee any appointments or contracts from WeManage. You are also reminded to be alert and access a get the latest information regarding any tender offer.                                                                                                    | he Bintulu   | Port eProcure        | ment system  | regula | irly to      |
| This email originated from the Bintulu Port eProcurement system used by Bintulu Port Holdings Berhad. If you are not the correct contac<br>tuluport.com.my.                                                                                                    | t, please co | ontact <u>BeProc</u> | urement.help | desk@  | <u>@bin-</u> |

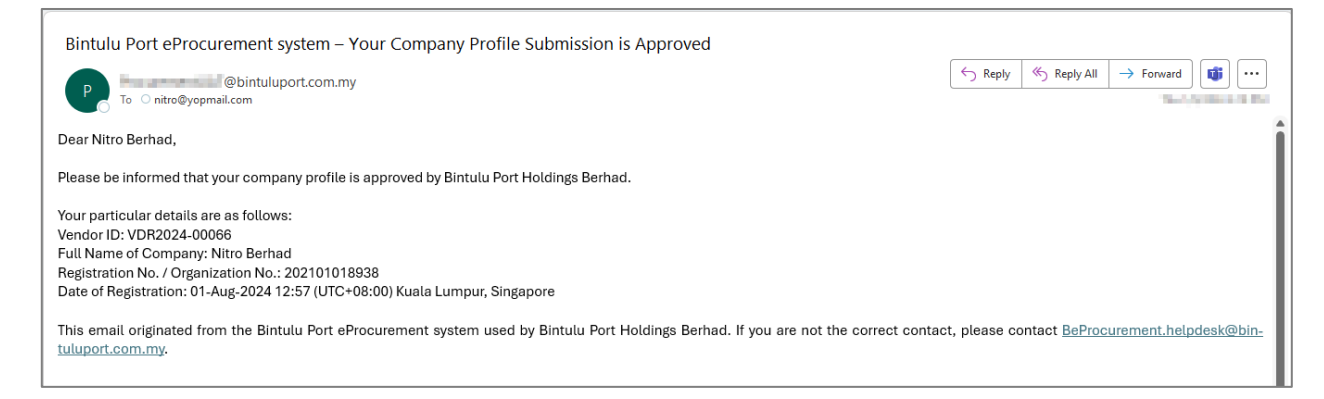

## 4.8. Request to Update Profile

Once BPHB approves the vendor registration, the Vendor is able to request from BPHB for them to update the profile information. The vendor is allowed to update the profile information once BPHB approves the request.

• In the main screen profile, click REQUEST FOR UPDATE

| deresse Business Details Business Activities Key Contacts     Fail Amount <ul> <li>Company genetised in Malaysia Faiguitation Location =</li> <li>West Malaysia Faiguitation Location =</li> <li>West Malaysia Faiguitation Location =<!--</th--><th>st Pro Sdn Bhd (VDR2024-00006) APPROVED</th><th></th><th></th><th>VIEW ACTIVITY L</th></li></ul> | st Pro Sdn Bhd (VDR2024-00006) APPROVED                                                                                                    |       |                                                                                                    | VIEW ACTIVITY L |
|----------------------------------------------------------------------------------------------------|----------------------------------------------------------------------------------------------------|-------|----------------------------------------------------------------------------------------------------|-----------------|
| Pit Name of Company                                                                                                    | dresses Business Details Business Activities Key Contacts                                                                                                    |       |                                                                                                    |                 |
| <td< td=""><td>Full Name of Company 🔒<br/>Fast Pro Sdn Bhd</td><td></td><td>* Currency 🖕<br/>Malaysia Ringgit (MYR)</td><td>·</td></td<>                                                                                                    | Full Name of Company 🔒<br>Fast Pro Sdn Bhd                                                                                                    |       | * Currency 🖕<br>Malaysia Ringgit (MYR)                                                                    | ·               |
| *Address Line 1   NO 21-3, JALAN KASTURI 1,   Address Line 2   PLAZA KASTURI OFF JALAN BALAKONG;   Address Line 2   RATU 11, CHERAS   *State   *State <td><sup>®</sup> Company registered in Malaysia? <u>a</u><br/>● Yes ○ No</td> <td></td> <td>* Registration Location 🔺<br/>West Malaysia</td> <td></td>                                                                                                    | <sup>®</sup> Company registered in Malaysia? <u>a</u><br>● Yes ○ No                                                                                                    |       | * Registration Location 🔺<br>West Malaysia                                                                |                 |
| Address line 3 a * City a   BATU 11, CHERAS BALAKONG   * stare a * Postal Code a   • stare a • A0000   * Country a Ad0000   * Malaysia (MY) • Ww.Kastpro.com   * Felephone No. a • e + 60   • + 60 • 5678765   Pease provide the company's registered address.   * Stare a • e + 60   * Stare a • e + 60   * Stare a                                                                                                    | * Address Line 1 a<br>NO 21-3, JALAN KASTURI 1,                                                                                                    |       | Address Line 2 🛔<br>PLAZA KASTURI OFF JALAN BALAKONG,                                                     |                 |
| * State * Postal Code a   Selangor 4000   * Country _ Company Website _   Malaysia (MY) * www.fastpro.com   * Felephone No. a Eg. 333445566   • + 60 Eg. 333445566   Please provide the company's registered address.   * Is your company's registered address same as business address? ● ●   • * 00 Eg. 333445566   Please provide the company's registered address.   * Is your company's registered address same as business address? ● ●   • * 00 Eg. 333445566   Please provide the company's registered address.   * State a ●   * address Line 3 a Address Line 2 a   NO 21-3, JALAN KASTURI 1, PLAZ KASTURI 0FF JALAN BALAKONG,   Address Line 3 a BALAKONG   * state a •   * a alegosing (MY) •   Postal Code a • address in a subset address.  Please provide the workshop/warehouse address. Please provide the workshop/warehouse address. * on one                                                                                                    | Address Line 3 🖕<br>BATU 11. CHERAS                                                                                                    |       | * City e<br>BALAKONG                                                                                      |                 |
| * Country                                                                                                    | *State 🔒<br>Selangor                                                                                                    | •     | * Postal Code 🔒                                                                                           |                 |
| Turning and with it         WWW.itstipfor.com           * leephone No. a.         Fax No. a.           * + 60         5678765           * sour company's registered address.           * lease provide the company's registered address.           * lease provide the company's registered address.           * lease provide the company's registered address.           * lease provide the company's registered address.           * lease provide the company's registered address.           * lease provide the company's registered address.           * lease provide the company's registered address.           * lease provide the company's registered address.           * lease provide the workshop/warehouse address.                                                                                                    | *Country a<br>Malausia (MY)                                                                                                    | Ţ     | Company Website                                                                                           |                 |
| Please provide the company's registered address.   * is your company's registered address same as business address?   * is your company's registered address same as business address?   • Ves • No   * Address Line 2   • No   * Address Line 2   • No 21-3, JALAN KASTURI 1,   Address Line 3   BATU 11, CHERAS   • Selangor   • Contray   • Selangor   • Contray   • Malaysia (MY)   Please provide the workshop/warehouse address.   • Does your company has a workshop/warehouse?                                                                                                    | * Telephone No. 🔒                                                                                                    |       | Fax No. 6                                                                                                 |                 |
| Ves No   *Address Line 1 a Address Line 2 a   No 21-3, JALAN KASTURI 1, PLAZA KASTURI OFF JALAN BALAKONG,   Address Line 3 a ° City a   BATU 11, CHERAS BALAKONG   * State a BALAKONG   * Selangor * Postal Code a   * Country a 40000                                                                                                    |                                                                                                    |       | ■■ +60 ▼ E.g. 333445566                                                                                   |                 |
| No 21-3, JALAN KASTURI 1, PLAZA KASTURI OFF JALAN BALAKONG,   Address Line 3 a * City a   BATU 11, CHERAS BALAKONG   * State a * Dostal Code a   * Selangor * 40000                                                                                                    | Please provide the company's registered address.<br>Is your company's registered address same as business address?                                                                                                    |       | ■ +60 • E.g. 333445566                                                                                    |                 |
| Address Line 3 • * City •   BATU 11, CHERAS BALAKONG   * State • * Postal Code •   * Selangor * 40000   * Country • Malaysia (MY) *  Please provide the workshop/warehouse address. * Poes your company has a workshop/warehouse? •                                                                                                    | Please provide the company's registered address.<br>*Is your company's registered address same as business address?<br>• Yes No                                                                                                    |       | ••• +60 • E.g. 333445566                                                                                  |                 |
| BATU 11, CHERAS BALAKONG Selangor Country  Malaysia (MY)  Please provide the workshop/warehouse address. Please provide the workshop/warehouse? No                                                                                                    | *lease provide the company's registered address.         *ls your company's registered address same as business address? a         • Yes       No         * Address Line 1 a         NO 21-3, JALAN KASTURI 1,                                                                                                    |       | Address Line 2 A                                                                                          |                 |
| * State a * Postal Code a   Selangor *   * Country a 40000     Malaysia (MY) *   Please provide the workshop/warehouse address.   * Does your company has a workshop/warehouse? a   • Yes No                                                                                                    | Please provide the company's registered address.                                                                                                    |       | Address Line 2 A<br>PLAZA KASTURI OFF JALAN BALAKONG,                                                     |                 |
| selangor     40000       * Country a<br>Malaysia (MY)     •       Please provide the workshop/warehouse address.     •       * Does your company has a workshop/warehouse? a<br>· Yes · No     •                                                                                                    | Please provide the company's registered address.         * Is your company's registered address same as business address? a         • Yes       No         * Address Line 1 a         NO 21-3, JALAN KASTURI 1,         Address Line 3 a         BATU 11, CHERAS                                                                                                    |       | Address Line 2<br>PLAZA KASTURI OFF JALAN BALAKONG,<br>* City<br>BALAKONG                                 |                 |
| Country  Alaysia (MY)  Please provide the workshop/warehouse address.  Please provide the workshop/warehouse?  Oes your company has a workshop/warehouse?  Oes your company has a workshop/warehouse?  Oes                                                                                                    | Please provide the company's registered address.                                                                                                    |       | Address Line 2 a PLAZA KASTURI OFF JALAN BALAKONG, City a BALAKONG Postal Code a                          |                 |
| Please provide the workshop/warehouse address.         * Does your company has a workshop/warehouse? a         Yes       No                                                                                                    | Please provide the company's registered address.                                                                                                    |       | E.g. 333445566  Address Line 2  PLAZA KASTURI OFF JALAN BALAKONG,  City  BALAKONG  Postal Code  40000     |                 |
| * Does your company has a workshop/warehouse? a         > Yes       No                                                                                                    | Please provide the company's registered address.                                                                                                    |       | Address Line 2 a<br>PLAZA KASTURI OFF JALAN BALAKONG,<br>City a<br>BALAKONG<br>Postal Code a<br>40000     |                 |
| * Does your company has a workshop/warehouse?  Oves ONO                                                                                                    | Please provide the company's registered address.         * Is your company's registered address same as business address? •         • Yes       No         • Address Line 1 •         NO 21-3, JALAN KASTURI 1,         Address Line 3 •         BATU 11, CHERAS         * State •         Selangor         * Country •         Malaysia (MY)                                                                                                    |       | Address Line 2 A<br>PLAZA KASTURI OFF JALAN BALAKONG,<br>* City A<br>BALAKONG<br>* Postal Code A<br>40000 |                 |
|                                                                                                    | Please provide the company's registered address.         * Is your company's registered address same as business address? a         O Yes       No         * Address Line 1 a         NO 21-3, JALAN KASTURI 1,         Address Line 3 a         BATU 11, CHERAS         * State a         Selangor         * Country a         Malaysia (MY)         Please provide the workshop/warehouse address.                                                                                  |       | E.g. 333445566 Address Line 2  PLAZA KASTURI OFF JALAN BALAKONG, City  BALAKONG Postal Code  40000        |                 |
|                                                                                                    | Please provide the company's registered address.         * Is your company's registered address same as business address? •         • Yes       No         • Address Line 1 •       NO 21-3, JALAN KASTURI 1,         Address Line 3 •       BATU 11, CHERAS         * State •       Selangor         * Country •       Malaysia (MY)         Please provide the workshop/warehouse address.       * Does your company has a workshop/warehouse? •                                    |       | E.g. 333445566 Address Line 2  PLAZA KASTURI OFF JALAN BALAKONG, City  BALAKONG Postal Code  40000        |                 |
|                                                                                                    | Please provide the company's registered address.         * Is your company's registered address same as business address? •         • Yes       > No         • Address Line 1 •         NO 21-3, JALAN KASTURI 1,         Address Line 3 •         BATU 11, CHERAS         * State •         Selangor         * Country •         Malaysia (MY)         Please provide the workshop/warehouse address.         * Does your company has a workshop/warehouse? •         • Yes       No | · · · | E.g. 333445566  Address Line 2  PLAZA KASTURI OFF JALAN BALAKONG,  City  BALAKONG  Postal Code  40000     |                 |

• Insert the reason for the request then click **SUBMIT** 

| * Address Line 1 🔒                                      |                                         | Address Line 2 🔒                  |       |                        |
|---------------------------------------------------------|-----------------------------------------|-----------------------------------|-------|------------------------|
| NO 21-3, JALAN KASTURI 1,                               |                                         | PLAZA KASTURI OFF JALAN BALA      | KONG, |                        |
| Address Line 3 🔒                                        |                                         | * City 🖴                          |       |                        |
| BATU 11, CHERAS                                         |                                         | BALAKONG                          |       |                        |
| * State 🔒                                               |                                         | * Postal Code 🔒                   |       |                        |
| Selangor                                                | •                                       | 40000                             |       |                        |
|                                                         | Request for Update Remarks              | ×                                 |       |                        |
| Country a                                               | * Please Enter Request for Update Remar | <s< td=""><td></td><td></td></s<> |       |                        |
|                                                         | To update bank acc information          |                                   | 1     |                        |
|                                                         | sue                                     | MIT                               |       |                        |
| * Does your company has a workshop/warehouse?<br>Ves No |                                         |                                   |       |                        |
|                                                         |                                         |                                   |       | NEXT REQUEST FOR UPDAT |
|                                                         |                                         |                                   |       |                        |

• Once the request is submitted, it will notify BPHB for approval. Once the request is approved/rejected, it will notify the vendor by email.

## 5. Dashboard

## 5.1. Main Dashboard

• Upon logging in to the system, you will be redirected to the Dashboard. You may also access your Dashboard by clicking on the **App Launcher** (top left corner) and selecting Dashboard.

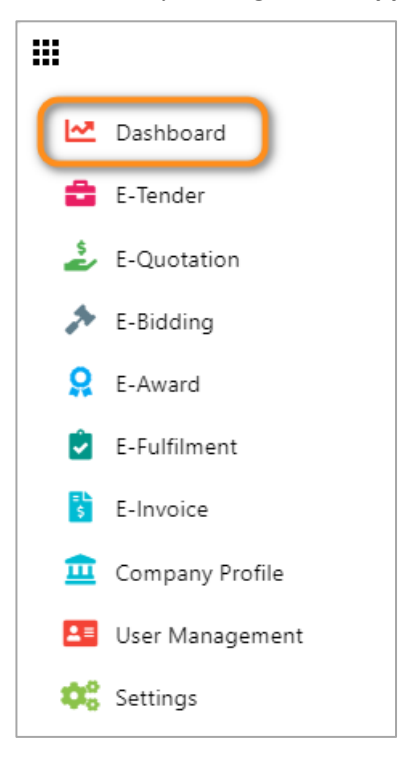

• The first time you login, a product tour will guide you through a simple understanding of the Dashboard features. Please refer to section <u>6.2</u> User Guide to learn how to restart the product tour if needed.

| WeManage<br>.cLOUD                 |                                                                 |               |        |         |           |          |        | 2024 16:02 💄 | ? <b>¢</b> 0 |
|------------------------------------|-----------------------------------------------------------------|---------------|--------|---------|-----------|----------|--------|--------------|--------------|
| DASHBOARD HE                       | LP                                                              |               |        |         |           |          |        |              |              |
| Company Profile                    | WELCOME TO WEMANAGE<br>PROCUREMENT                              | Calendar View |        |         |           |          |        | •            |              |
| 100% profile completion            | Get started by completing your<br>Company Profile. This must be | Today 🔺 🕨     |        |         |           |          |        | Ċ            |              |
| 0 buyer pending profile submission | submitted to Buyers for approval                                | Sunday        | Monday | Tuesday | Wednesday | Thursday | Friday |              |              |
| O buyer pending profile renewal    | sourcing exercises                                              | 25            |        |         |           |          |        |              |              |
|                                    | « Prev Next » End tour                                          |               |        |         |           |          |        |              |              |
|                                    |                                                                 |               |        |         |           |          |        |              |              |
|                                    |                                                                 |               |        |         |           |          |        |              |              |
|                                    |                                                                 |               |        |         |           |          |        |              |              |
|                                    |                                                                 |               |        |         |           |          |        |              |              |
|                                    |                                                                 |               |        |         |           |          |        |              |              |
|                                    |                                                                 |               |        |         |           |          |        |              |              |
|                                    |                                                                 |               |        |         |           |          |        |              |              |

• At the left side of the Dashboard, you can see a summary of statuses for all transactions in each module tile. The module tiles that are marked with an exclamation mark require pending action from the users. Click on any of the module tiles to open the related module.

| Company Profile                     | E-Tender A                                                                                               |
|-------------------------------------|----------------------------------------------------------------------------------------------------|
| 100% profile completion             | 0 open tender(s) available                                                                               |
| 0 buyer pending profile submission  | 0 pending response                                                                                       |
| 0 buyer pending profile renewal     | 1 pending submission / resubmission                                                                      |
| E-Quotation A                       | E-Bidding A                                                                                              |
|                                     | 0 pending response                                                                                       |
| 0 pending response                  | 2 in progress                                                                                            |
| 1 pending submission / resubmission | 0 pending submission / resubmission                                                                      |
| Purchase Order A<br>                | Contract A<br>3 pending e-fulfillment: with available<br>balance in contract item<br>3 pending e-invoice |
| E-Fulfilment                        | E-Invoice                                                                                                |
|                                     |                                                                                                    |
| 21 pending buyer approval           | 17 pending buyer approval                                                                                |
| 1 pending rework                    | 0 pending rework                                                                                         |

• The calendar is displayed on the right side of the Dashboard. There is a dropdown which allows you to toggle between Calendar and Tasks View. By default, the Calendar View will be displayed.

| Calendar View |    |    |                   |    |                                  | *                                  |
|---------------|----|----|-------------------|----|----------------------------------|------------------------------------|
| Calendar View | 1  |    |                   |    |                                  |                                    |
| Tasks View    |    |    |                   |    |                                  |                                    |
| 28            | 29 | 30 | 01<br>PO2024-0015 | 02 | 03                               | 04 A<br>PO2024-0017<br>PO2024-0018 |
| 05            | 06 | 07 | 08                | 09 | 10<br>C-2024-0004<br>C-2024-0004 | 11                                 |
| 12            | 13 | 14 | 15                | 16 | 17                               | 18                                 |

Calendar View: This calendar displays various important deadlines of procurement activities you've been invited to. Double-click on an event to view information about the related record. You may also click on Reference No. to open the record directly.

| Company Profile                                           | E-Tender                                         | Calendar View        |         |             |          |                            |                            |  |  |
|-----------------------------------------------------------|--------------------------------------------------|----------------------|---------|-------------|----------|----------------------------|----------------------------|--|--|
|                                                           |                                                  | Today 🔸 🕨 🛱 May, 202 | 4       |             |          |                            |                            |  |  |
| 0 buyer pending profile submission                        | 0 open tender(s) available<br>0 pending response | Sunday Monday        | Tuesday | Wednesday   | Thursday | Friday                     | Saturday                   |  |  |
| 0 buyer pending profile renewal                           | 1 pending submission / resubmission              | Event                | × 30    | 0           | 02       | 03                         | 04 🔺                       |  |  |
|                                                           |                                                  | Reference No. 4      |         | PO2024-0015 |          |                            | PO2024-0017<br>PO2024-0018 |  |  |
| E-Quotation 🛦                                             | E-Bidding 🛕                                      | Date Type            | 0       | 7 08        | 09       | 10                         | 11                         |  |  |
| 0 pending response<br>1 pending submission / resubmission | 0 pending response<br>2 in progress              | Target Delivery Date |         |             |          | C-2024-0004<br>C-2024-0004 |                            |  |  |
|                                                           | 0 pending submission / resubmission              | Date                 | 0       | 4 15        | 16       | 17                         | 18                         |  |  |
|                                                           |                                                  | Status A             |         |             |          |                            |                            |  |  |
| Purchase Order                                            | Contract A<br>                                   | pending response     | 2       | 1 22        | 23       | 24                         | 25                         |  |  |
| 52 pending e-fulfillment<br>48 pending e-invoice          | balance in contract item<br>3 pending e-invoice  | Company 🔒            |         |             |          |                            |                            |  |  |
|                                                           |                                                  | AB Center Enterprise | 2       | 8 29        | 30       | 31<br>EB-0013/2023         |                            |  |  |
| E-Fulfilment                                              | E-Invoice                                        | Cancel               |         |             |          |                            |                            |  |  |
|                                                           | 47 conding have approval                         | 02                   |         | 4 05        | 06       | 07                         | 08                         |  |  |

• **Tasks View:** This list shows the pending tasks along with their target completion date. You may click on **Reference No.** to open the record directly.

| Tasks View     |               |                        |                     | •                      |
|----------------|---------------|------------------------|---------------------|------------------------|
| Module :       | Reference No. | Target Completion Date | Status :            | Company :              |
| E-Tender       | WM-0175/2023  | 10-Nov-2024 10:07      | pending to resubmit | AB Center Enterprise 🔺 |
| E-Bidding      | EB-0013/2023  | 31-May-2024 08:00      | pending submit      | AB Center Enterprise   |
| E-Bidding      | EB-0012/2023  | 01-Jan-2025 08:00      | pending submit      | AB Center Enterprise   |
| E-Fulfilment   | DO2023-0047   | 07-Jul-2023            | pending rework      | AB Center Enterprise   |
| E-Quotation    | EQ-2023-0044  | 19-Oct-2024 23:00      | pending submit      |                        |
| Purchase Order | PO2023-0027   | 14-Mar-2023            | pending response    | AB Center Enterprise   |

## 5.2. Global Search Bar

• You can search for transaction records using the global search bar on the **DASHBOARD**. Insert keywords for the Record No., Title, or Description to search for the transaction record.

| <br>۲                                            |                                        |                        |        |         |        |          |        | <b>.</b> | ? | ¢ <sup>68</sup> |
|--------------------------------------------------|----------------------------------------|------------------------|--------|---------|--------|----------|--------|----------|---|-----------------|
| DASHBOARD                                        |                                        |                        |        |         | ßearch |          |        | (        | ג |                 |
| Company Profile E-Tender Calendar View           |                                        |                        |        |         |        | •        |        |          |   |                 |
| 100% profile completion                          | oletion 0 open tender(s) available     | Today 🔸 🕨 🛱 July, 2024 |        |         |        |          | C      | 2        |   |                 |
| 0 buyer pending profile                          | 0 pending response                     | Sunday                 | Monday | Tuesday | Wednes | Thursday | Friday | Saturday |   |                 |
| submission<br>0 buyer pending profile<br>renewal | 0 pending submission /<br>resubmission | 30                     | 01     | 02      | 03     | 04       | 05     | 06       | • |                 |
| E-Quotation                                      | E-Bidding                              | 07                     | 08     | 00      | 10     | 11       | 12     | 13       |   |                 |
|                                                  |                                        | 07                     | 08     | 09      | 10     |          | 12     | 15       |   |                 |
| 0 pending response                               | 0 pending response                     |                        |        |         |        |          |        |          |   |                 |

## 6. System Header Bar

### 6.1. Account

Account is the section where user can update their profile and log off from the system. The user ( $\clubsuit$ ) icon contains two options: My Profile and Log Off.

|     |        |        | <b>.</b>              |
|-----|--------|--------|-----------------------|
|     | Search |        | Account               |
| dav | Wednes | Thurse |                       |
| 02  | 03     |        | My Profile<br>Log Off |
| 09  | 10     |        |                       |

• **My Profile:** Allows user to view and update their profile details such as Full Name, Mobile Number, and time zone.

**NOTE:** The time and date in all transaction records will be displayed based on the selected time zone.

| DASHBOARD |                                                                         |                          |      |  |  |  |
|-----------|-------------------------------------------------------------------------|--------------------------|------|--|--|--|
|           | Vendor Profile<br>Company Name<br>WeManage Sdn. Bhd.<br>* Full Name<br> | * Mobile Number<br>+60 ¥ |      |  |  |  |
|           | (UTC+08:00) Kuala Lumpur, Singapore   Role  Admin                       | Status 🔒<br>Active       |      |  |  |  |
|           |                                                                         |                          | SAVE |  |  |  |

• Log Off: Click to sign out of your BePRO Vendor account.

## 6.2. User Guide

The Help (?) icon contains the following resources:

- PDF Vendor User Guide:
  - Click on "View" to read the Vendor user guide in your web browser.
  - Click on "Download" to download the Vendor user guide onto your device.
- Restart Product Tour: Click on this to re-start the product tour in the DASHBOARD.

|        |         |                                        | <b>* ? *</b> ® |
|--------|---------|----------------------------------------|----------------|
| Search | User Gu |                                        |                |
|        | 7       | PDF Vendor User Guide<br>View Download |                |
|        | C       | Restart Product Tour                   |                |
| Vedne  |         |                                        |                |

## 6.3. Notification

The notification (  $\clubsuit$  ) icon will display the following activity's notification. You may click on a notification to open the related transaction record.

- When new vendor category/sub-category is added
- When existing vendor category/sub-category is updated which required vendor to update
- Activities of the e-bidding, e-quotation, e-tender, e-award, e-fulfilment, and e-invoice.

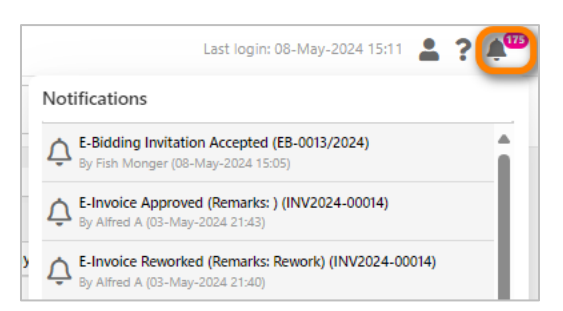